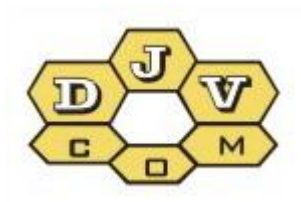

BALANCE

# Programa Power View ghid pentru operator v5.1

DJVM.464001.001 DJVM.464002.001

| Cuprins                                                  |    |
|----------------------------------------------------------|----|
| 1. Programa PV ghid pentru operator                      | 3  |
| 2. Accesul la program                                    | 3  |
| 3. Lucrul cu harta                                       | 4  |
| 4. Vizualizarea datelor după obiecte                     | 8  |
| 5. Funcțiile la nivelul contoarelor                      | 8  |
| 5.1 Arată evenimentele                                   | 9  |
| 5.2 Evenimentele contorului                              | 9  |
| 5.3 Copacul contoarelor                                  |    |
| 5.4 Evenimente contoarelor                               |    |
| 5.5 Vizualizați câmpurile                                | 11 |
| 6. Afişarea datelor privind consumul contorului          | 13 |
| 7. Funcții la nivel de obiect                            | 14 |
| 7.1 Datele după obiect (nod)                             | 14 |
| 7.2 Evenimentele obiectului                              | 15 |
| 7.2.1 Evenimentele după noduri                           | 16 |
| 7.3 Obiect pe hartă                                      | 16 |
| 7.4 Copacul contoarelor                                  | 16 |
| 7.5 Raport (exporturi de date prin punctele de evidență) | 17 |
| 7.6 Vizualizați câmpurile                                | 17 |
| 8. Meniul instrumente                                    |    |
| 8.1 Caută                                                |    |
| 8.2 Evenimente concentrator                              | 19 |
| 8.3 Importul datelor de consum                           | 19 |
| 8.4 Salvează configurarea ferestrei                      | 20 |
| 9. Alte obțiuni                                          | 20 |
| 9.1 «Data de la» care se analizează datele               | 20 |
| 9.2 «Data la» - analiza aprofundată a datelor arhivate   | 20 |
| 9.3 Object/Node                                          | 20 |
| 9.4 «GhEWH» – filtrul resurselor energetice              | 21 |
| 9.5 Arhive/Current                                       | 22 |
| 9.6 Evenimente (filtru evenimentelor)                    | 22 |
| 9.7 Simple                                               | 23 |
| 9.8 All                                                  | 23 |
| 9.9 «30» - pragul fiabilității evenimentelor «scurgere»  | 24 |
| 9.10 «P+J» - filtru persoanelor juridice/fizice          | 24 |
| 9.11 Actualizează                                        | 24 |
| 10. Posebilitățile administratorului                     | 24 |
| 10.1 Acces complet - harta                               | 24 |
| 10.2 Acces complet - contor                              | 25 |

# **1.** Programa PV ghid pentru operator

**Programa Power View** (mai departe – programa PV) este destinată pentru a vizualiza datele acumulate pe server, transmise de radiomodulele cu dispozitive de evidență a resurselor energetice, echipate cu sistemul BALANS.

## Structura sistemului de evidență BALANS.

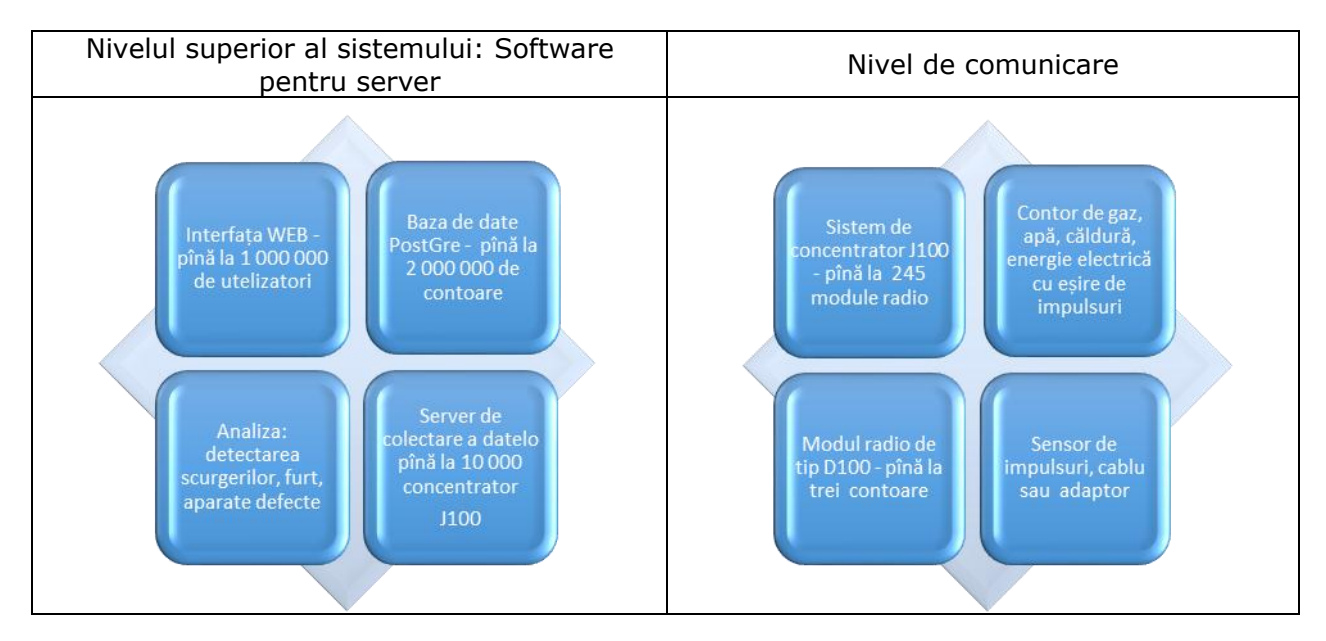

Fiecare punct de măsurare trebuie să fie echipat cu un aparat de evidență cu ieșire de impulsuri, radiomodulul de tip D100 și dacă este necesar cu sensor de impulsuri. Programa permite crearea rapoartelor privind consumul de energie, deconectarea abonaților și urmărirea mesajelor despre accidente. Partea analitică a programului pune la dispoziție informația privind prognoza consumului și probabilitatea unei scurgeri.

Pentru a lucra cu programa e necesar de un calculator personal, smartphone sau tabletă cu acces la Internet.

# 2. Accesul la program

Pentru a intra în programă trebuie pe saitul <u>www.djv-com.org</u> de ales meniul *«harta»*, după aceasta de ales «Harta interactivă a clădirilor din Chișinău cu sistemul de evidență BALANCE».

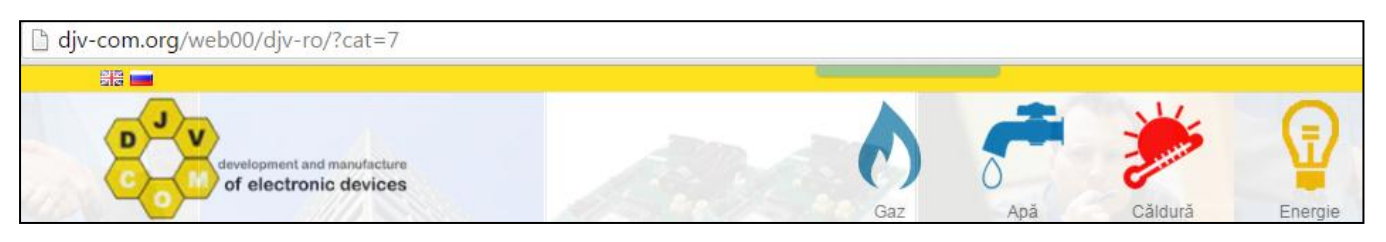

Nimeriți în regimul de testare «user» = «map», «pass» = «map». După aceasta o să vi se ofere harta pe care sunt arătate obiectele cu sistemul de evidență BALANS instalat. Cu stiaguri roșii sunt arătate obiectele unde sunt instalate și lucrează radimodulele și concentratorele, cu culoarea galbenă sunt indicate obiectele care sunt în proiectare. În acest regim este disponibilă doar vizualizarea hărții. Pentru accesul la datele despre obiect accesați sistemul cu parola dumneavoastră.

Pentru aceasta în partea dreaptă a colțului stîng unde este scris *«map»* de apăsat și de ales *«Ieșire»,* pentru a intra cu numele de utelizator și parola dvs.

Pentru a avea acces la sistem aveți nevoie de a introduce «*Numele*» utilizatorului și «*Parola*». Sistema poate să memoreze setările de acces, dacă nu doriți să le introduceți de fiecare dată din nou. Pentru aceasta trebuie să puneți bifa «Reținemă». De asemenea putem să selectăm limba interfeței(engleza, româna, rusa).

| Oł   | Obiectele pe hartă Limba - |  |  |  |  |  |  |  |  |
|------|----------------------------|--|--|--|--|--|--|--|--|
| 4    | Utilizator                 |  |  |  |  |  |  |  |  |
|      | Parola                     |  |  |  |  |  |  |  |  |
| 🗷 Re | ✓ Reținemă                 |  |  |  |  |  |  |  |  |
|      | Intră                      |  |  |  |  |  |  |  |  |

# 3. Lucrul cu harta

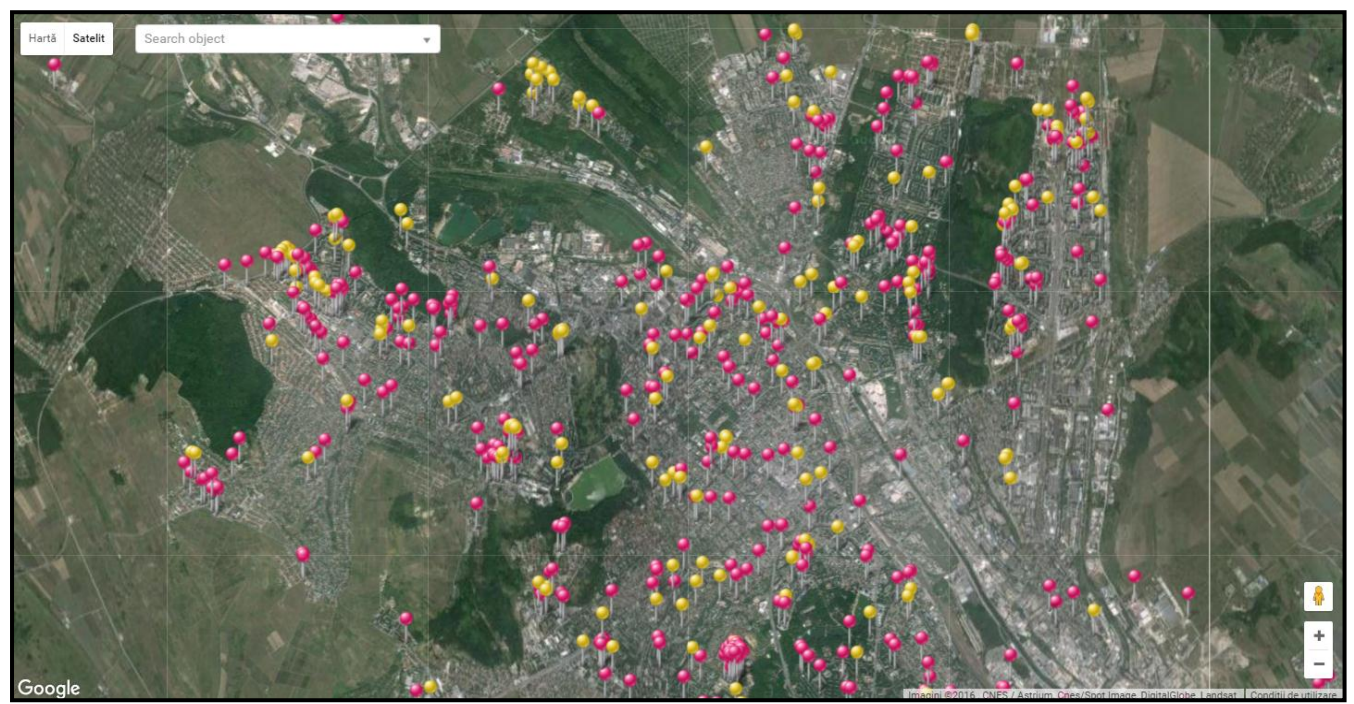

Atunci cînd se lucrează cu harta, înafară de schimbarea dintre *«Hartă/Satelit»* și selectarea limbei interfeței: rusă, engleză sau română, la apăsarea pe obiect apare următoarea informație:

- numele obiectului;
- înălțimea obiectului deasupra nivelului mării;
- numărul etajului;
- raza minimă de acoperire;
- raza maximă de acoperire;
- informații despre rețeaua de date;
- informația despre obiect;
- activarea/dezactivarea razei obiectului.

În «Configurarea hărții» sunt disponibile următoarele posebilități:

- gruparea obiectelor prin schimbarea scării hărții;
- activarea razei minime de acoperire;
- activarea razei maxime de acoperire;
- culorarea obiectelor în culoare verde cu un master comun(concentrator);
- activarea calculării distanței pe hartă;
- salvarea poziției curente pe hartă.

🗏 Gruparea obiectelor 🗆 Radiusul minimal 🔍 Radiusul maximal 🗹 Obiecte după master 🔍 Calculează distanța 🗹 Salvați poziția hărții

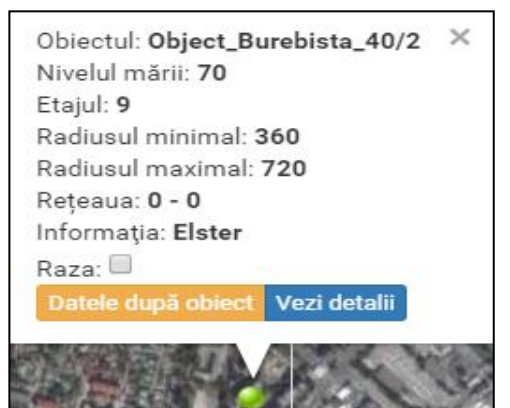

Funcția *«Gruparea obiectelor»* - această funcție este comodă deoarece permite gruparea obiectelor pentru a putea vizualiza mai bine harta obiectelor. Pentru a vedea fiecare obiect în parte este destul de a mari scara hărții și ele vor apărea cîte unul.

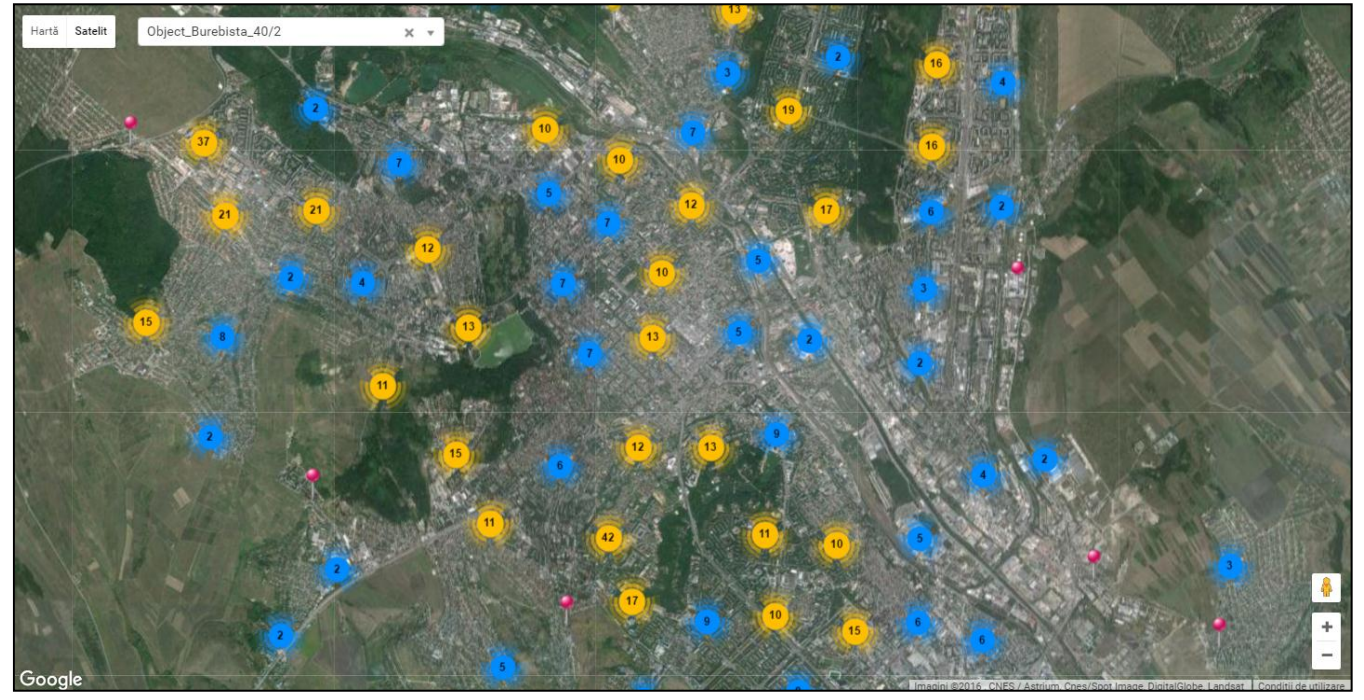

În acest exemplu, vom vedea evidențiate cu albastru grupuri pînă la 10 obiecte, cu galben pînă la 100 de obiecte și de culoare roșie pînă la 1000. În fiecare cerc este o cifră care arată cîte obiecte sunt în această grupă.

Funcția «Radius» - permite activarea minim/maxim a razei de acoperire radio a obiectului selectat sau toate obiectele de odată. Pentru proectanții rețelelor radio aceasta le permite să analizeze posebilitatea adăugării noilor obiecte în sistemului de evidență BALANS în infrastructura existentă de colectare a datelor.

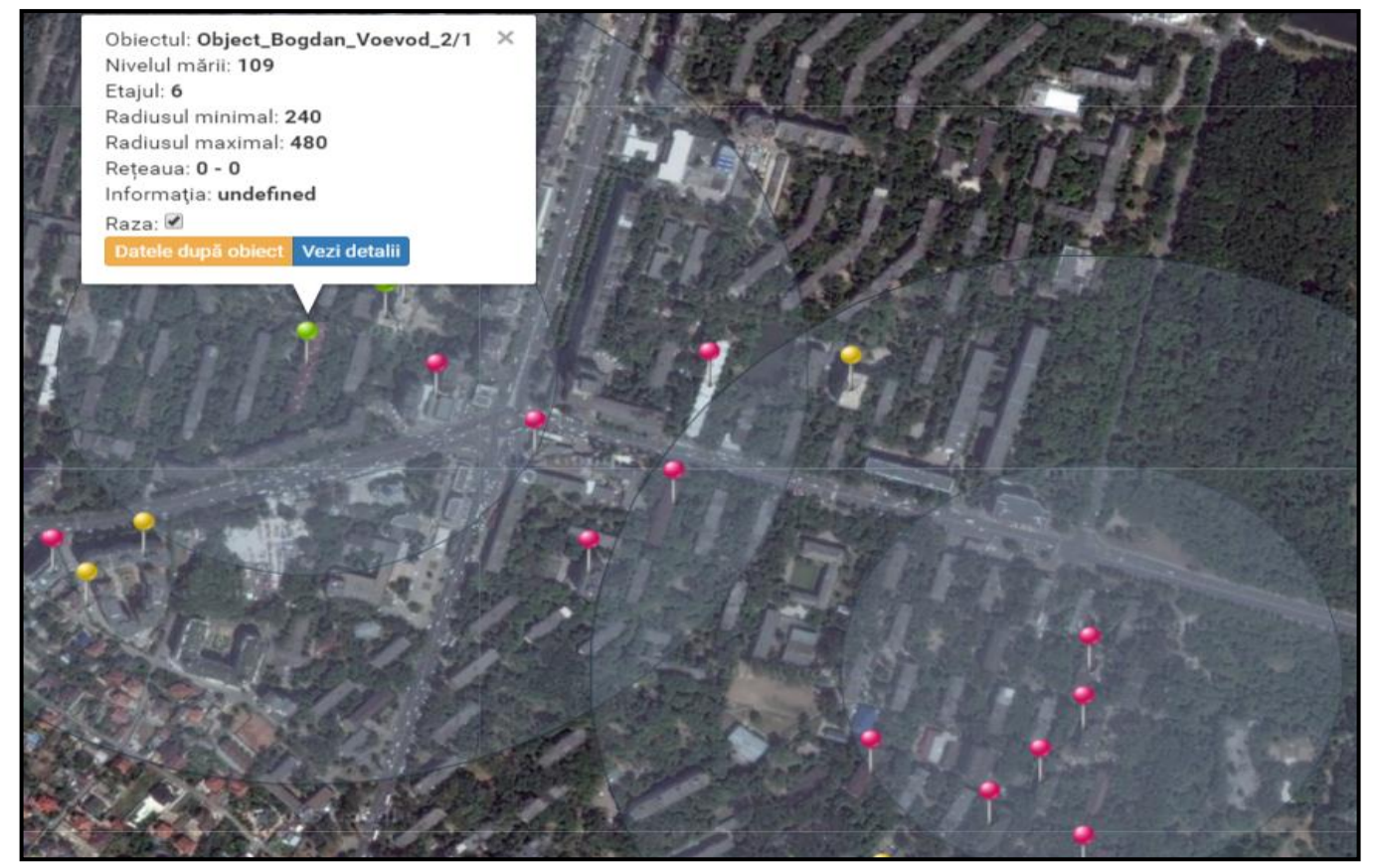

Raza minimă arată probabilitatea minimă de comunicare radio ce va fi posibilă cu obiectele și zona de acoperire între minimul razei și maximul ei permite prezența comunicației radio, dar nu o garantează. În acest caz se recomandă să folosim diferite rețele logice de comunicare pentru a preveni situații de conflict și funcționarea nestabilă a rețelei.

Funcția «Obiecte după master» - arată obiectele care lucrează sub aceiași rețea de acoperire, sub controlul aceluiași master de rețea – concentrator.

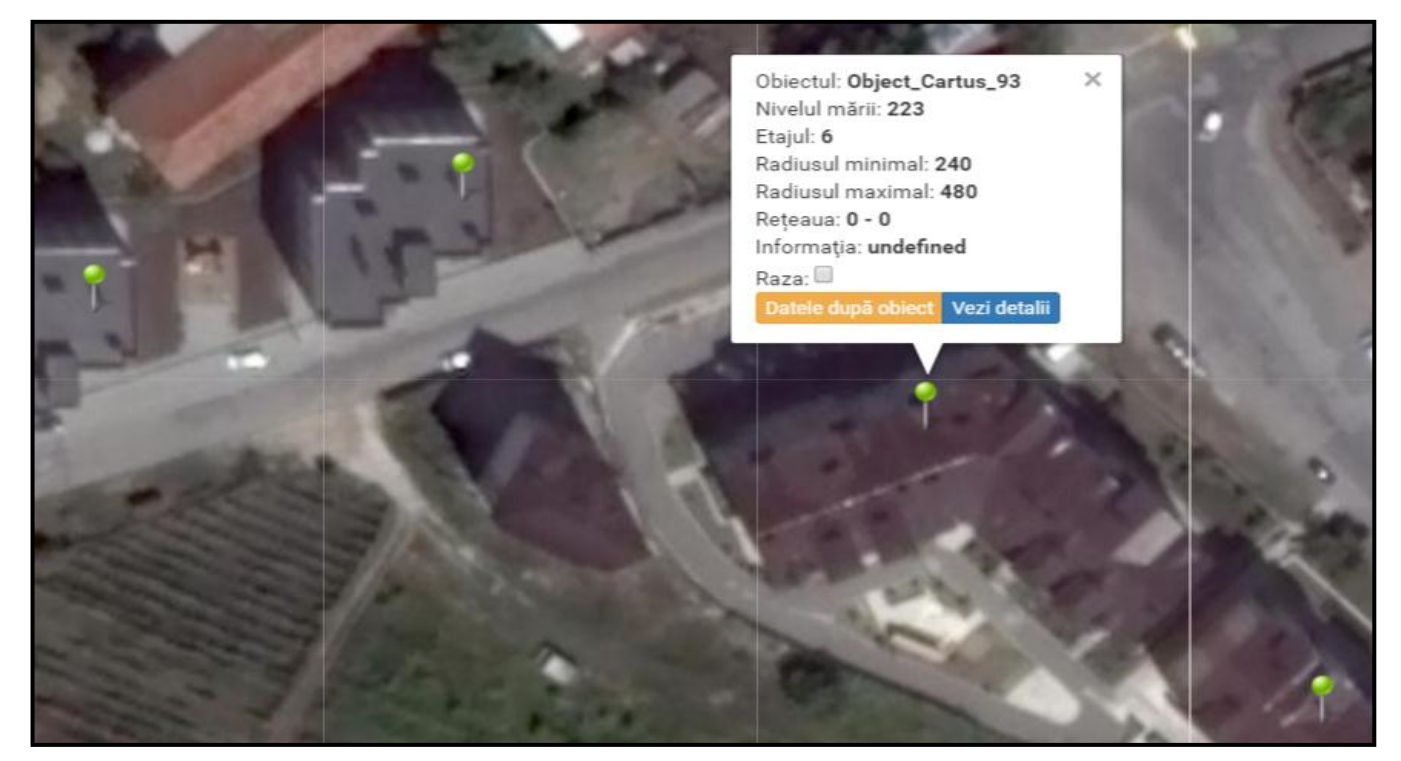

În aceste exemplu este arătat, că la alegerea obiectului «*Cartus\_93*», sunt evidențiate încă trei obiecte, în care modulele radio lucrează sub aceiași rețea de acoperire, sub controlul aceluiași master de rețea – concentrator.

Funcția *«Calculează distanța»* - permite calcularea distanței între două obiecte alese sau între două puncte de pe hartă. În cazul alegerii obectului, suplimentar se ia în considerare numărul de etaje. Pentru proiectanții rețelelor radio această funcție permite evaluarea posibilității adăugării noilor obiecte a sistemului de evidență BALANS în infrastructura existentă de colectare a datelor.

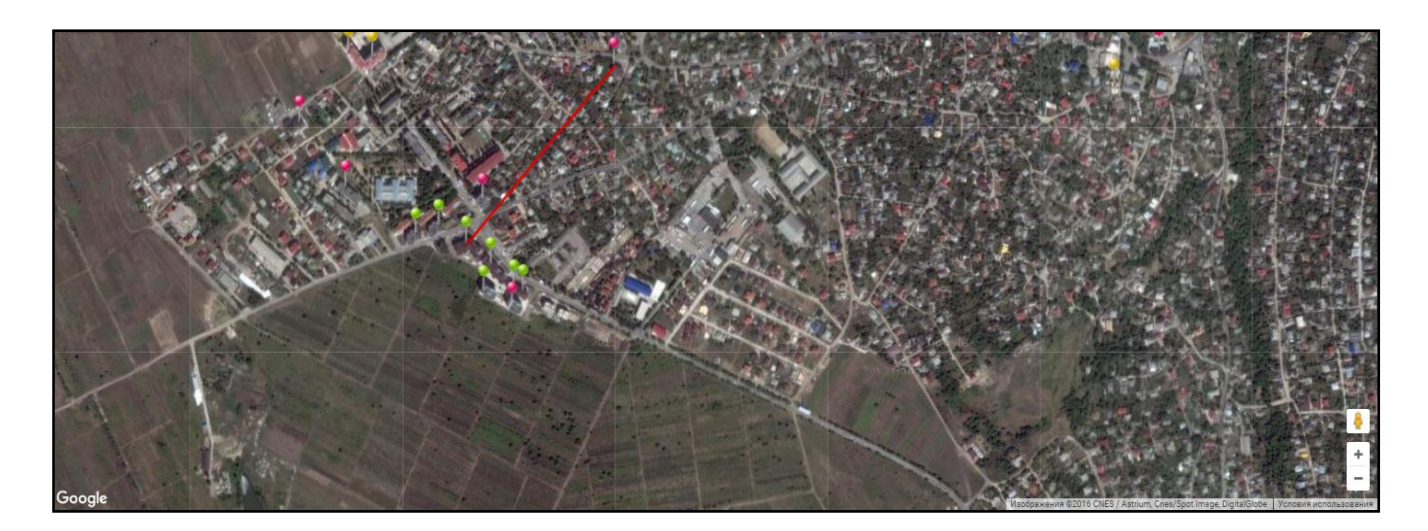

În afară de distanța calculată veți obține și profilul suprafeței pămîntului între obiectele alese sau punctelor de pe hartă. Acest profil nu ia în considerare înălțimea clădirilor și construcțiilor, dar numai profilul suprafeței pămîntului deasupra nivelului mării.

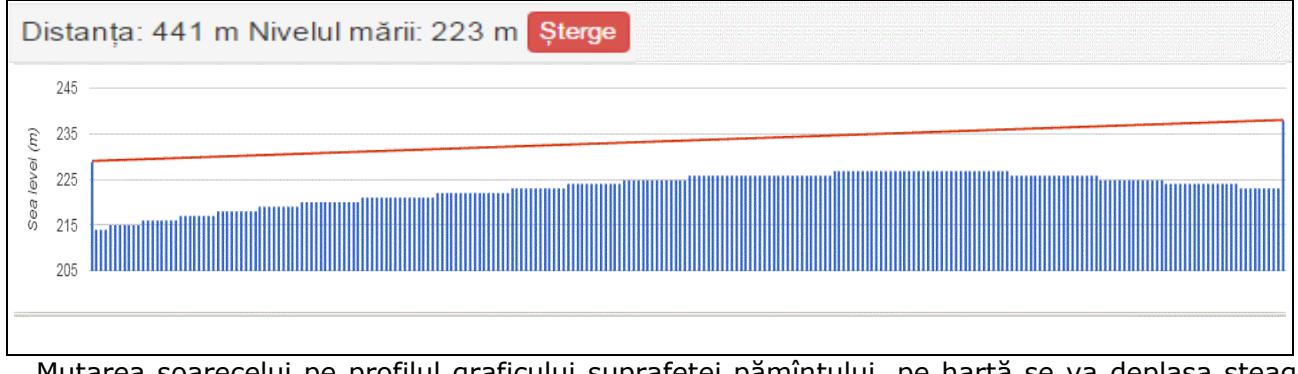

Mutarea șoarecelui pe profilul graficului suprafeței pămîntului, pe hartă se va deplasa steagul roșu, indicînd locul în care vă aflați. Această funcție permite proectanților sistemului de evidență BALANS, pe baza tehnologiei D-Mesh la maximum să folosească informația existentă cu datele colectate pentru adăugarea noilor obiecte.

În plus opțiunea adăugată «înălțimea la nivelul mării» permite pe baza profilelor de timp a consumului fiecărui abonat și profilelor de timp a presiunii atmosferice într-un punct geografic dat să calculeaze diferența dintre consumul de gaz neajustat și consumul de gaz ajustat, în conformitate cu presiunea actuală la momentul consumului de gaz.

Object\_Albisoara\_80/10 și Object\_Albisoara\_82/8 situați la înălțimea 43 și 40 de metri deasupra nivelului mării.

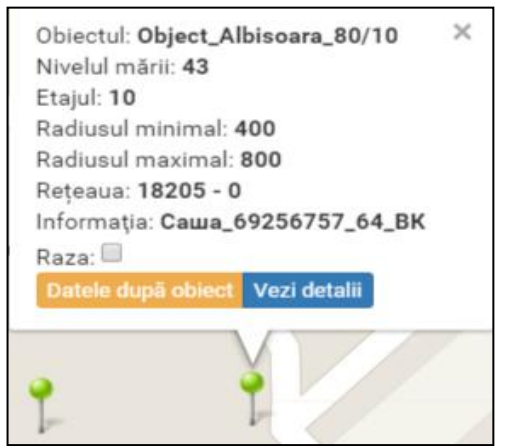

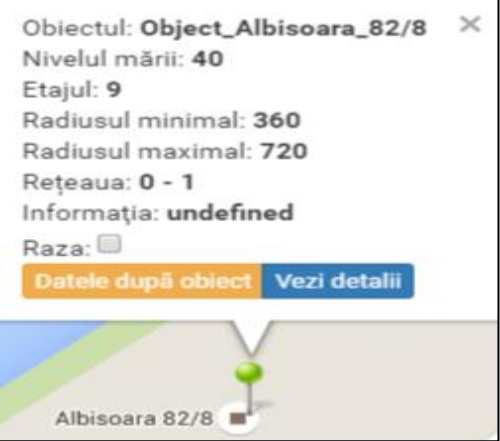

Object\_Cartus\_93 și Object\_Petrarilor\_10/3 la înălțimea 223 și 209 de metri deasupra nivelului mării.

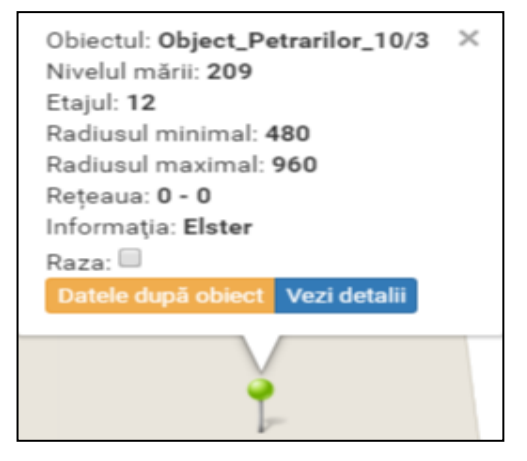

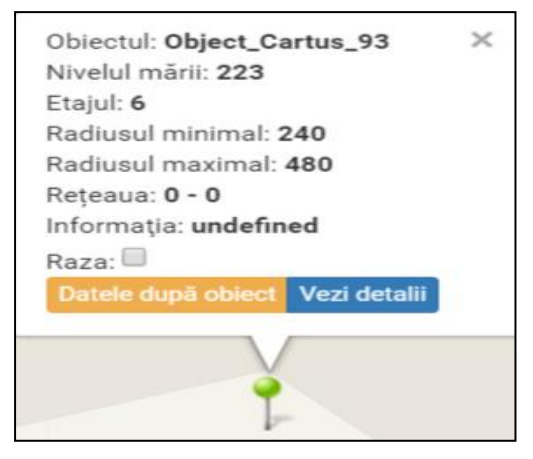

Diferența între înălțime este de aproximativ 183 metri. În cazul în care un procent din eroarea de presiune la fiecare 80 metri, vom primi, că utelizatorii, situați în zonele joase plătesc pentru gaz aproximativ 2,3% mai puțin, de cît utelizatorii, situați în punctele mai superioare ale orașului Chișinău.

Funcția «Salvați poziția hărții» - pentru comoditate salvează afișarea curentă a hărții, în cazul eșirii din sesia curentă a programului. La următoarea accesare, harta se va deschide în poziția salvată.

## 4. Vizualizarea datelor după obiecte

Selecînd din colțul stîng de sus «*Obiecte»*, se va deschide arborele, unde administratorul poate să aliagă nodul: țară, oraș, raion, stradă sau obiect.

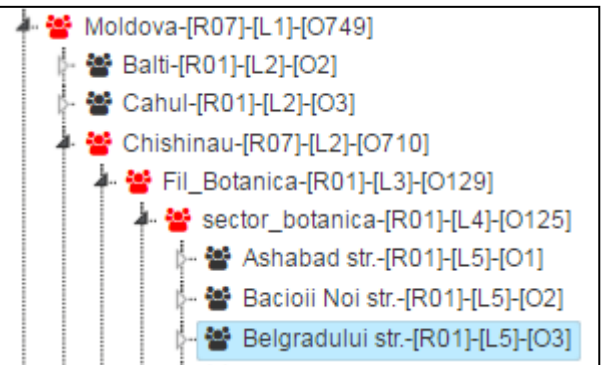

În fereastra din dreapta se va deschide o listă de obiecte deținute de acest nod. Pentru a vizualiza datele obiectului pe apartamente, selectați obiectul dorit.

|   |   | Obiectul           |   | Scurge | ere | Evenime | Date | Date |   | tal Transmise |   | Long. |   | Concentratore |    | s |   |   |
|---|---|--------------------|---|--------|-----|---------|------|------|---|---------------|---|-------|---|---------------|----|---|---|---|
|   |   |                    | x |        | x   |         | x    |      | x |               | х |       | х |               | х  | x |   | x |
| 1 | + | Object_Dimitriu_20 |   | 0      |     | 0x0010  |      | 3    |   | 12            |   | 12    |   | 28            | 86 | 1 | 2 | 2 |
| 2 | + | Object_Dimitriu_3  |   | 71     |     | 0x0000  |      | 2    |   | 12            |   | 11    |   | 28            | 86 | 1 | 2 | 2 |
| 3 | + | Object_Dimitriu_5  |   | 0      |     | 0x0000  |      | 3    |   | 12            |   | 12    |   | 28            | 86 | 1 | 2 | 2 |

## După alegerea obiectului, se deschide o fereastra cu lista obiectelor filtrate după apartament:

|   |   | Radiomod | lul | Contor  |    | Indicații |   | Apartame | nt | ht1    |   | ht2    |   | Data       | st1   |    | st2    |   | Zilnic | ă  | Evenimen | te | Scurgere |
|---|---|----------|-----|---------|----|-----------|---|----------|----|--------|---|--------|---|------------|-------|----|--------|---|--------|----|----------|----|----------|
|   |   |          | x   |         | х  |           | x |          | x  |        | x |        | х | x          |       | х  |        | х |        | х  |          | х  | x        |
| 1 | + | 18625    |     | 2980137 | 77 | 95.9440   |   | 1        |    | 0.0600 | ) | 0.0000 | ) | 2016-06-26 | 0.110 | 0  | 0.000  | ) | 0.06   | 00 | 0x0000   |    | 0        |
| 2 | + | 18626    |     | 2980077 | 76 | 89.0130   |   | 2        |    | 0.0000 | ) | 0.0000 | ) | 2016-06-26 | 0.110 | 0  | 0.0000 | ) | 0.00   | 00 | 0x0010   |    | 0        |
| 3 | + | 18627    |     | 2980078 | 37 | 131.5890  | ) | 3        |    | 0.2800 | ) | 0.0000 | ) | 2016-06-26 | 4.740 | 00 | 0.0800 | ) | 0.28   | 00 | 0x0000   |    | 0        |
| 4 | + | 18628    |     | 2980055 | 58 | 106.5450  | ) | 4        |    | 0.2000 | ) | 0.0000 | ) | 2016-06-26 | 2.070 | 00 | 0.1600 | ) | 0.20   | 00 | 0x0000   |    | 24       |
| 5 | + | 18629    |     | 2980105 | 59 | 67.1860   |   | 5        |    | 0.3400 | ) | 0.0000 | ) | 2016-06-26 | 3.300 | 00 | 0.1200 | ) | 0.34   | 00 | 0x0000   |    | 3        |

# 5. Funcțiile la nivelul contoarelor

Prin clic-ul drept al butonului de pe șoricel pe contorul interesat noi putem alege următoarele puncte din meniu:

- 1. Arată evenimentele;
- 2. Evenimentele contorului;
- 3. Copacul contoarelor;
- 4. Evenimente contoarelor;
- 5. Vizualizați câmpurile.

|   |   | Raulomou | u | Contor |    | mulcaţii |   | Apartame           | m    | IIIII   |     | III.Z  |     | Dala |
|---|---|----------|---|--------|----|----------|---|--------------------|------|---------|-----|--------|-----|------|
|   |   |          | x |        | х  |          | x |                    | х    |         | х   |        | х   |      |
| 1 | + | 18625    |   | 298013 | 77 | 95.9440  | 1 |                    |      |         |     |        |     |      |
| 2 | + | 18626    |   | 298007 | 76 | 89.0130  |   | Arată evenimentele |      |         |     |        |     |      |
| 3 | + | 18627    |   | 298007 | 87 | 131.5890 | ) | Eveni              | me   | entele  | СС  | ontoru | ılu | i    |
| 4 | + | 18628    |   | 298005 | 58 | 106.5450 | ) |                    |      |         |     |        |     |      |
| 5 | + | 18629    |   | 298010 | 59 | 67.1860  |   | Copa               | cul  | conto   | bar | elor   |     |      |
| 6 | + | 18630    |   | 298008 | 20 | 17.0850  |   | Eveni              | me   | ente c  | on  | centr  | ato | or   |
| 7 | + | 18631    |   | 298007 | 07 | 106.5450 | ) | Lvon               |      |         | -   | Conta  |     |      |
| 8 | + | 18632    |   | 298006 | 71 | 48.6600  |   |                    |      |         |     |        |     |      |
| 9 | + | 18633    |   | 298006 | 83 | 84.7660  |   | Vizua              | liza | ați câr | np  | urile  |     |      |
|   |   |          |   |        |    |          |   |                    |      | -       |     |        |     |      |

## 5.1 Arată evenimentele

Se poate de vizualizat evenimentele pentru fiecare contor aparte, unde evenimentele acestui contor se afișează în formă de text cu denumirea erorii. Desemnarea acestor erori va fi descrisă mai jos.

| Lista evenimentelor                    | × |
|----------------------------------------|---|
| Evenimentele contorului:<br>EvtNetLost |   |

## 5.2 Evenimentele contorului

În *«Evenimentele contorului»* noi putem detaliat să vedem cîte erori, în ce zile și ce fel de erori sunt acestea.

| Lis  | Lista evenimentelor |            |              |           |               |                         |  |  |  |
|------|---------------------|------------|--------------|-----------|---------------|-------------------------|--|--|--|
| Data | a de la:            | 2016-06-30 |              | <b>#</b>  | Data la: 2    | 9 <b>v</b> Actualizează |  |  |  |
|      | Data                | Evenimente | EvtHardError | EvtMagnit | EvtPulseError | EvtSensorError          |  |  |  |
| 5    | 24                  | 0x0006     | 0            | 1         | 1             | 0                       |  |  |  |
| 6    | 18                  | 0x0006     | 0            | 1         | 1             | 0                       |  |  |  |
| 7    | 07                  | 0x0006     | 0            | 1         | 1             | 0                       |  |  |  |
| 8    | 08                  | 0x0006     | 0            | 1         | 1             | 0                       |  |  |  |
| 9    | 09                  | 0x0006     | 0            | 1         | 1             | 0                       |  |  |  |
| 10   | 10                  | 0x0006     | 0            | 1         | 1             | 0                       |  |  |  |
| 11   | 11                  | 0x0006     | 0            | 1         | 1             | 0                       |  |  |  |
| 12   | 12                  | 0x0006     | 0            | 1         | 1             | 0                       |  |  |  |
| 13   | 13                  | 0x0002     | 0            | 1         | 0             | 0                       |  |  |  |
| 14   | 14                  | 0x0002     | 0            | 1         | 0             | 0                       |  |  |  |
| 15   | 15                  | 0x0006     | 0            | 1         | 1             | 0                       |  |  |  |
| 16   | 17                  | 0x0006     | 0            | 1         | 1             | 0                       |  |  |  |

În partea de sus este arătat tabelul de distribuție a evenimentelor pe zilele lunii, dar în partea de jos a lor reprezentarea grafică pe zilele lunii. Fiecare eveniment are culoarea sa.

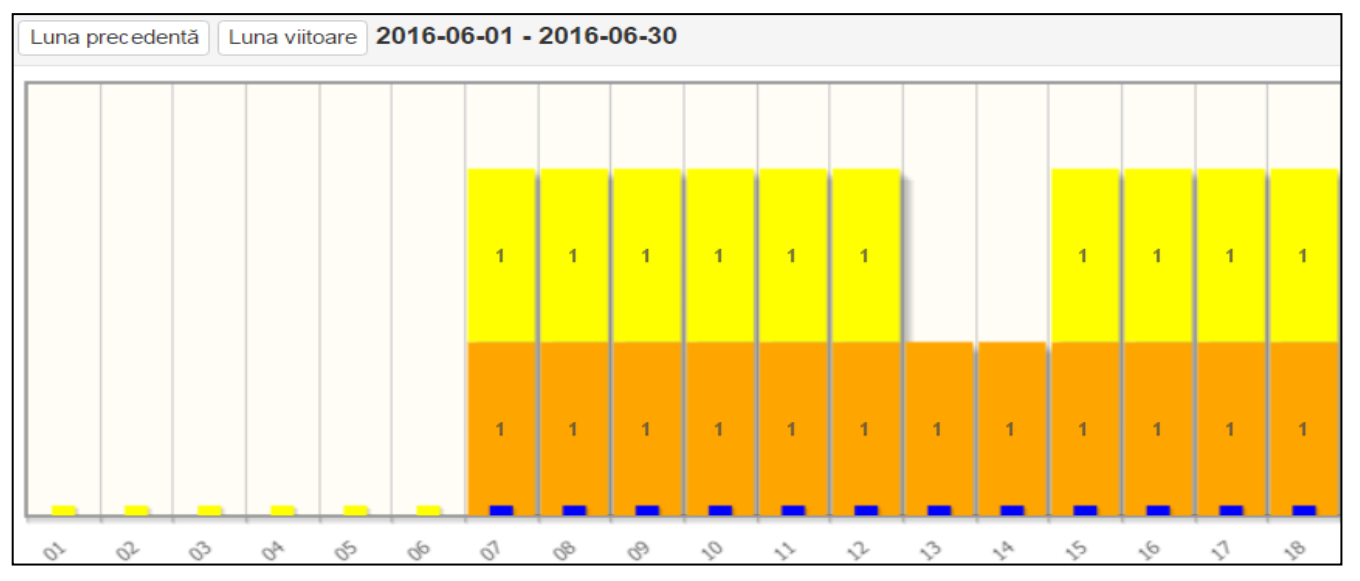

La instalarea/scoaterea bifelor relevante evenimentelor, ele se vor adăuga/exclude în afișare grafică.

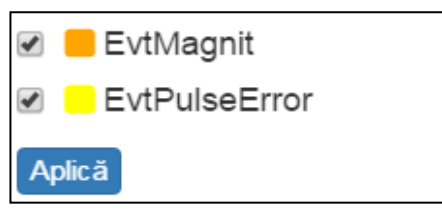

## 5.3 Copacul contoarelor

Este disponibil deasemenea regimul «*Copacul contoarelor*» - structura grafică rețelelor de transmitere a datelor construită de fiecare concentrator.

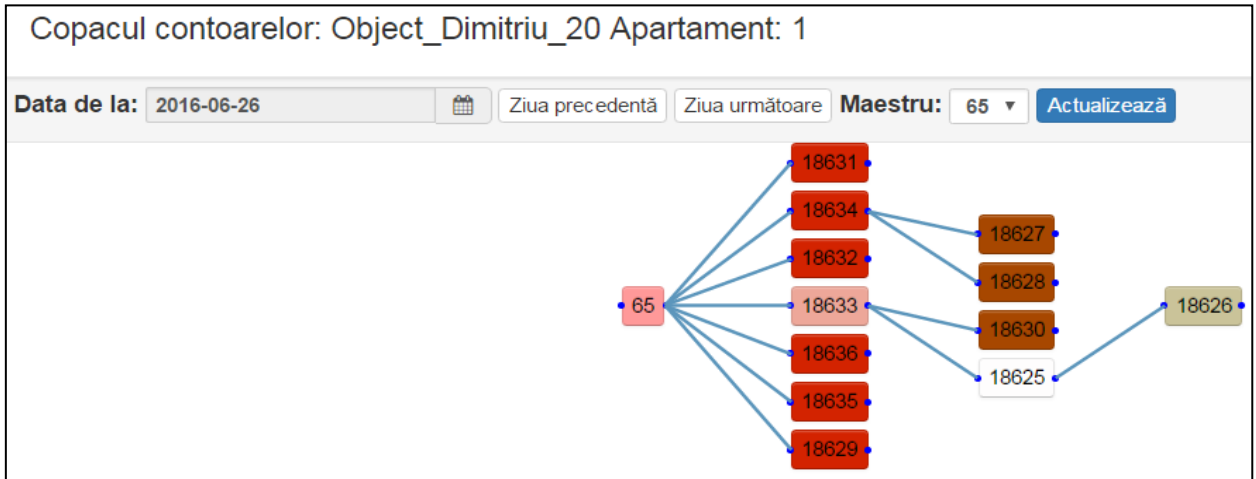

Funcția este utilă pentru evaluarea corectitudinii alegerii locului instalării concentratorului (numărul minim de straturi de date de rutare) și de a identifica zonele cu probleme și locurile instalării repetoarelor pentru sate și zonele rurale. Pe măsura îndepărtării de la master (pe nivelul rețelei) dispozitivul primește culoare de la roșu, pînă la violet. Pentru ieșirea corectă, setați data dorită. Această funcție este disponibilă începînd de la versiunea a 7-a a SO a modulelor radio. O parte a obiectelor mari au două concentratore, dar un număr de obiecte mici sunt cobinate într-un singur concentrator. Prin intrarea din tabela de obiecte în copacul de obiecte se evidențiază obiectul din tabel, și se aprinde drumul pînă la rețeaua master și toate modulele radio, care transmit prin intermediul lui date.

## 5.4 Evenimente contoarelor

De asemenea putem vedea «*Evenimente contoarelor*». Lipsa datelor de pe obiect poate fi provocată de lipsa de alimentare a concentratorului sau alte erorii. Exemplu prezintă, că concentratorul nu este alimentat extern în anumite zile și mai persistă și o eroare hardware.

| Co  | Событий мастера: 65 |            |              |           |                |           |            |            |            |                  |  |
|-----|---------------------|------------|--------------|-----------|----------------|-----------|------------|------------|------------|------------------|--|
| Дат | a c: 2              | 2016-06-30 |              | 🛗 Да      | та по: 29 🔻    | Обнови    | пь         |            |            |                  |  |
|     | Дата                | События    | EvtHardError | EvtMagnit | EvtSensorError | EvtNetLos | EvtRestart | EvtGsmFail | EvtBattery | EvtTableSlotFull |  |
| 14  | 14                  | 0000       | U            | U         | U              | U         | U          | U          | U          | U                |  |
| 15  | 15                  | 0000       | 0            | 0         | 0              | 0         | 0          | 0          | 0          | 0                |  |
| 16  | 02                  | 0000       | 0            | 0         | 0              | 0         | 0          | 0          | 0          | 0                |  |
| 17  | 17                  | 0001       | 1            | 0         | 0              | 0         | 0          | 0          | 0          | 0                |  |
| 18  | 18                  | 0001       | 1            | 0         | 0              | 0         | 0          | 0          | 0          | 0                |  |
| 19  | 19                  | 0200       | 0            | 0         | 0              | 0         | 0          | 0          | 1          | 0                |  |
| 20  | 20                  | 0000       | 0            | 0         | 0              | 0         | 0          | 0          | 0          | 0                |  |
| 21  | 21                  | 0000       | 0            | 0         | 0              | 0         | 0          | 0          | 0          | 0                |  |
| 22  | 01                  | 0000       | 0            | 0         | 0              | 0         | 0          | 0          | 0          | 0                |  |
| 23  | 03                  | 0000       | 0            | 0         | 0              | 0         | 0          | 0          | 0          | 0                |  |
| 24  | 04                  | 0001       | 1            | 0         | 0              | 0         | 0          | 0          | 0          | 0                |  |
| 25  | 05                  | 0001       | 1            | 0         | 0              | 0         | 0          | 0          | 0          | 0                |  |

În acest caz nu este nevoie de a pleca la obiect, e destul ca electricianul asociației să deie electricitate la concentrator sau administratorului să se uite din ce cauză a apărut o altă eroare.

Este posibilitatea de vizualizare grafică pe zilele lunii, în care fiecare eveniment are propria culoare.

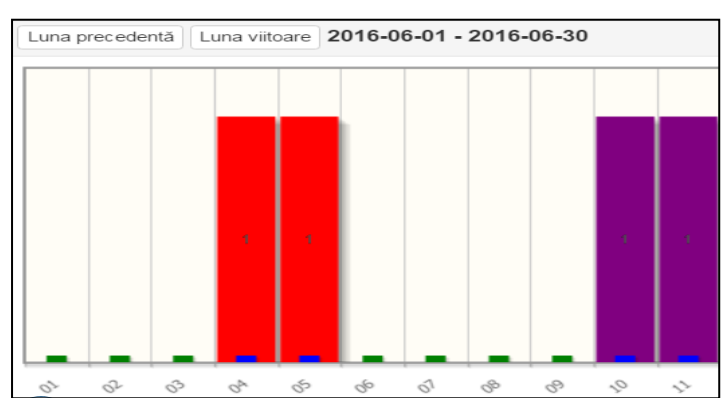

## «Evenimente» - lista evenimentelor pentru acest dispozitiv.

«Evenimentele modulului radio»

- EvtHardError (0x0001)(H) // eroare de hardware;
- EvtMagnit (0x0002) (M) //prezenta unui cîmp magnetic extern/ scurt circuit în linii; // rupere la calcularea inpulsurilor de intrare;
- (0x0004) (0) EvtPulse0Error
  - (0x0008)(1) // sărirea contactelor (versia a 8-a a SO și mai sus); EvtPulse1Error (0x0010) (S) // eşire la stare de căutarea a reţelelor (tehnologic);
  - EvtNetLost
    - EvtBatteryError (0x0020) (B) // tensiune joasă a bateriei;
  - (0x0040) (R) // repornirea dispozitivului; EvtRestart
  - EvtChangeUserInfo (0x0080) (U) // modifica setările modulului radio.

«Evenimentele concentratorului»

| Codul erorii | Tipul erorii     | Descriere pentru C100v 2.x       | Descriere pentru C100v 3.x        |
|--------------|------------------|----------------------------------|-----------------------------------|
| 0x0001       | EvtHardError     | Eroare hardware                  | Eroare hardware                   |
| 0x0020       | EvtBatteryError  | Tensiunea bateriei este sub 3.6V | Tensiunea bateriei este sub 3.9V  |
| 0x0040       | EvtRestart       | Repornirea dispozitivului        | Repornirea dispozitivului         |
| 0x0100       | EvtGsmFail       | Accidentul modulului GSM         | Accidentul modulului GSM          |
| 0x0200       | EvtBattery       | Lipsește tensiunea de alimentare | Sursă de alimentare este pierdută |
| 0x0400       | EvtTableSlotFull | Tabelul pentru sloturi este plin | Tabelul pentru sloturi este plin  |
| 0x0800       | EvtBatLess3_5V   | Ubat < 3.5 V                     |                                   |
| 0x1000       | EvtRFStateOFF    |                                  | RF este deconectat după comandă   |
| 0x2000       | EvtSolarBattery  |                                  | Lucrăm pe batereie solară         |
| 0x4000       | EvtErrorMemory   |                                  | Eroarea externă memoriei Flash    |

## 5.5 Vizualizați câmpurile

Aici noi putem să alegem câmpurile care vor fi afișate în tabelul contoarelor. Utelizatorul poate să dezactiveze/activeze afișarea coloanei din tabel. Pentru aceasta, faceți click dreapta pe șoarece în orice loc a listei de contoare a obiectelor, alegeți punctul «Vizualizați câmpurile» și punerea/scoaterea bifelor potrivite în coloanele pentru afișare. Apoi apăsați «Salvați».

| Vizualizați câmpurile |                   |                   |                                                                                                    |  |  |  |  |
|-----------------------|-------------------|-------------------|----------------------------------------------------------------------------------------------------|--|--|--|--|
| Bifeaza tot           |                   |                   |                                                                                                    |  |  |  |  |
| Radiomodul            | Contor            | Iniţiale          | Suplimentar                                                                                                    |  |  |  |  |
| Ora                   | ldnp              | Tel.              | Mob.                                                                                                    |  |  |  |  |
| E-mail                | 🗹 Indicații       | Apartament        | ✓ht1                                                                                                    |  |  |  |  |
| ✓ht2                  | 🗹 Data            | Impulsuri         | Instant Sector Sector |  |  |  |  |
| ✓st2                  | Temper_0          | Temper_1          | ✓ Zilnică                                                                                                    |  |  |  |  |
| M_slot                | S_slot            | Evenimente        | Scurgere 🖉                                                                                                    |  |  |  |  |
| ✓Versiune soft.       | Coeficient        | Concentrator      | Flag_altele                                                                                                    |  |  |  |  |
| Flag_rele             | Flag_rele_1       |                   | Raport                                                                                                    |  |  |  |  |
|                       |                   | Evenimente_Concen | trat <b></b> ∕rPort                                                                                                    |  |  |  |  |
| Obiectul              | 🗆 Data instalării | Data instalării   | Data instalării                                                                                                    |  |  |  |  |
|                       | Radiomodulului    | bateriei          | contorului                                                                                                    |  |  |  |  |
| Key tcount info       | Key master        | ✓ Nume            | 🗹 Etajul                                                                                                    |  |  |  |  |
| Informaţia            | Portul vechi      | Balanţa           | Tipul contorului                                                                                                    |  |  |  |  |
| radiomodulului        | Rele instalat     | Flag chms         | Key slave                                                                                                    |  |  |  |  |
| Tipul resursei        | Hour flag 0       | Key user          | Key const grp                                                                                                    |  |  |  |  |
| Data de               | 🗆 Data finală     | Recalcul CV       | BO                                                                                                    |  |  |  |  |
| începere              | B1                | B2                | B3                                                                                                    |  |  |  |  |
| Sensor flag           | □js               | NO_TRL :          | NO_TRL :                                                                                                    |  |  |  |  |
|                       |                   | recv_flag         | collision_flag                                                                                                    |  |  |  |  |
|                       |                   |                   | Salvați                                                                                                    |  |  |  |  |

|               |            |           |           | · ·    |
|---------------|------------|-----------|-----------|--------|
| Labolul conto | arolor con | ting urma | toarolo c | amnuri |
|               |            | çine unna |           | umpun. |

| Câmpuri                        | Descriere                                                        |
|--------------------------------|------------------------------------------------------------------|
| Radiomodul                     | Numărul de serie a radio modulului D100FC                        |
| Contor                         | Numărul de serie modulului de evidență acestui consumator        |
| Inițiale                       | Indicațiile inițiale nodului de evidență                         |
| Suplimentar                    | Folosit pentru nod. de evidență a temp. inițial a contor. de apă |
| Ora                            | Timpul înregistrării datelor curente a conturului                |
| Idnp                           | Numărul de identificare a abonatului (cont personal)             |
| Tel.                           | Telefonul de la domiciliu a proprietarului                       |
| Mob.                           | Telefonul mobil a proprietarului                                 |
| E-mail                         | E-mail proprietarului                                            |
| Indicații                      | Indicațiile nodului de evidență                                  |
| Apartament                     | Apartamentul proprietarului                                      |
| Ht1                            | Tarif interimar «Zi» pe zi de la 7:00 pînă la 23:00              |
| Ht2                            | Tarif interimar «Noapte» pe zi de la 23:00 pînă la 7:00          |
| Data                           | Data pentru care sunt cele mai noi date                          |
| Impulsuri                      | Estimarea impulsurilo de radiomodul                              |
| St1                            | Tarif interimar «Zi» rezultatul crescut                          |
| St2                            | Tarif interimar «Noapte» rezultatul crescut                      |
| Temper_0                       | Temper. conductei de furnizare (înregistrări de căldură)         |
| Temper_1                       | Temper. a conductei de returnare (înregistrări de căldură)       |
| Zilnică                        | Consumul pe zi                                                   |
| М_ слот                        | MAC adresa dispozitivului condus                                 |
| <u>S_</u> слот                 | MAC adresa dispozitivului conducător                             |
| Evenimente                     | Evenimentele modulului radio                                     |
| Scurgere                       | Cu cît mai mare cifra, cu atît mai mult suspiciuni la scurgere   |
| Versiune soft.                 | Versiunea soft modulului radio                                   |
| Coeficient                     | Coeficientul recaluclării conturului (imp/m3);                   |
| Concentrator                   | Numărul de serie a concentratului                                |
| Flag_altele                    | Flag starea cereri datelor în timp real                          |
| Flag_rele                      | Flag releului stinge/aprinde                                     |
| Flag_rele_1                    | Flag erori: în întimplarea comenzii deconectarea releului        |
| Evenimente_Concentrator        | Evenimentele concentratului                                      |
| Raport                         | Raport pentru o perioadă – activ în formarea raportului          |
| Port                           | Nr. portului radiomodulului (trei porturi – trei conectoare)     |
| Obiectul                       | Denumirea obiectului (este uril în raport)                       |
| Data instalării radiomodulului | Data instalării radiomodulului                                   |
| Data instalării batereei       | Data instalării bateriei                                         |
| Data instalării conturului     | Data instalării conturului                                       |
| Key tcount info                | Tehnologie cheie în baza de date                                 |
| Key master                     | Tehnologie cheie în baza de date                                 |
| Nume                           | Numele proprietarului                                            |
| Etajul                         | Etajul unde este instalat contorul                               |
| Informația radiomodulului      | Informații text introdusă de către operator                      |
| Portul vechi                   | l'ennologie cheie in baza de date                                |
| Balanța                        | Este utilizat daca dispune de contor comun                       |
| Tipul conturului               | lipul contorului – producatorul și modelul                       |
| Rele Instalat                  | Rele Instalat «1» sau lipsește «U»                               |
| Flag cnms                      | Cheie tennologica in baza de date                                |
| Key slave                      |                                                                  |
| lipul resursei                 |                                                                  |
| HOUF HAG U                     |                                                                  |
| Key user                       | Cheie tehnologica in baza de date                                |
| Ney const grp                  |                                                                  |
| Data de incepere               | Data de incepere a formaril raportului                           |
| Data stirșifii                 | Data de stirșire a formarii raportului                           |

| Recalculu CV                                    | Calculul volumului de temp. pentru gaz (din versia 11)                                                                                       |
|-------------------------------------------------|----------------------------------------------------------------------------------------------------|
| BO                                              | Cheie tehnologică în baza de date                                                                                                    |
| B1                                              | Cheie tehnologică în baza de date                                                                                                    |
| B2                                              | Temperatura modulului radio la sfârșitul zilei (00 часов)                                                                                    |
| B3                                              | Cheie tehnologică în baza de date                                                                                                    |
| Sensor flag                                     | Cîmpul paşaportului radio modulului                                                                                                    |
| js                                              | J- persoană juridică, S-persoană fizică                                                                                                    |
| NO_TRL:recv_flag                                | «0» - datele necomplete pentru perioada dată                                                                                                 |
| NO_TRL:collision_flag                           | «1» - dublicatul numărului seriei radio modulului                                                                                            |
| js<br>NO_TRL:recv_flag<br>NO_TRL:collision_flag | J- persoană juridică, S-persoană fizică<br>«0» - datele necomplete pentru perioada dată<br>«1» - dublicatul numărului seriei radio modulului |

## 6. Afișarea datelor privind consumul contorului

Prin apăsarea dublă pe contorul necesar, se vor afișa datele în formă de grafic cu datele zilnice ale acestui contor pentru luna curentă. Aici putem să alegem perioada de vizualizare a datelor. De asemenea este indicată data pentru profilul consumului pe oră

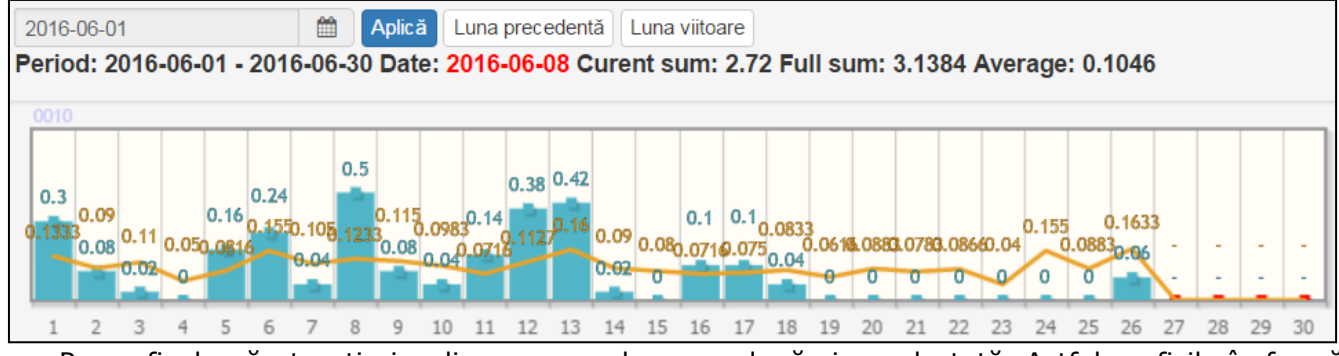

Pe graficul apărut poți vizualiza consumul pe ore după ziua selectată. Astfel graficile în formă de coloane arată consumul contorului ales, dar linia arată consumul pe obiect.

Consumul mediu pe obiect se calculează reieșind din numărul de dispozitive, avînd consumul nenul pe data aceasta. Sub graficul datelor zilnice iese evenimentele modulelor radio.

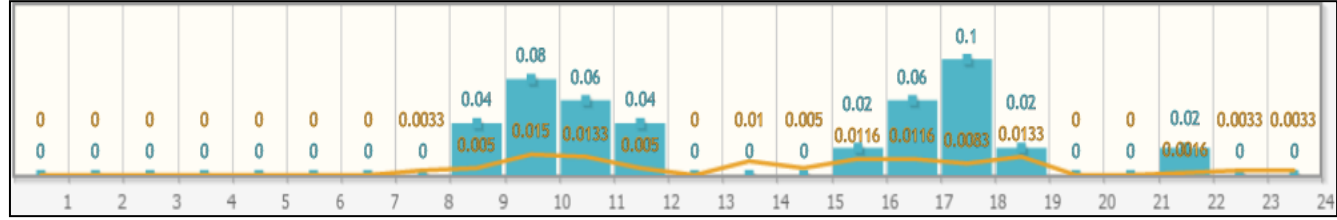

Deasemenea putem să alegem tariful de zi/noapte sau datele zilnice pe obiect:

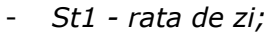

- St2 rata de noapte
- 24h consumul total.

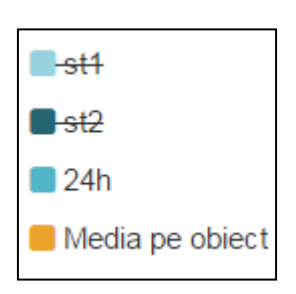

m3

USD

MDL

Mcal

CO<sub>2</sub>

TREE

Puteți vizualiza consumul în coificienți diferiți (alegerea coeficientului deasupra graficului de consum) valoarea implicită este m3, putem de asemnea să alegem:

- USD dolar SUA;
- MDL lei moldovenești;
- CO2 alegerea CO2 în kg;
- TREE numărul de arbori mari necesare pentru reciclarea de CO2 pentru un anumit abonat;
- Mcal consumul echivalent a căldurii Mcal.

Sub grafic se afișează trei cifre - valoarea consumului la data curentă de la începutul lunii, prognoza pentru sfîrșitul lunii și consumul mediu pe zi pentru acest abonat.

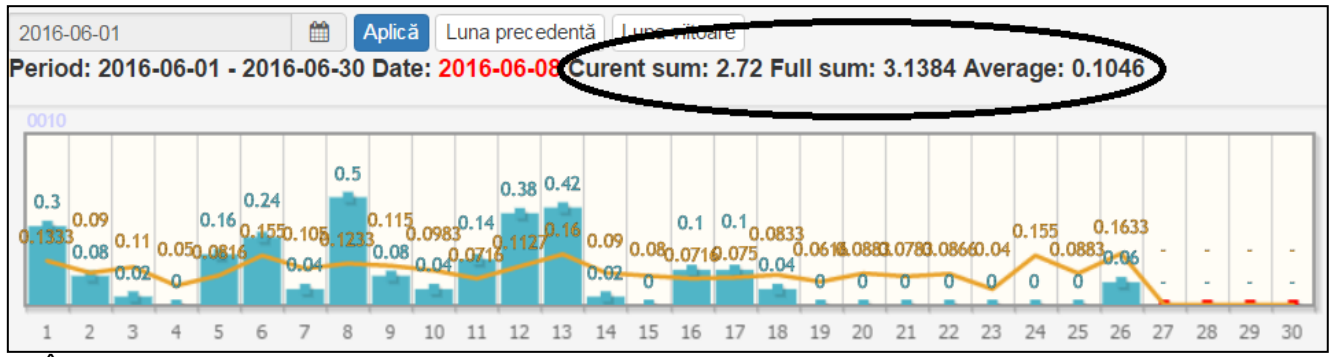

În partea stîngă sus se afișează luna, pentru care sunt afișate rezultatele. Folosind butoanele luna precedentă/viitoare se poate vizualiza graficul pentru următoarea lună.

Dacă în lista obiectelor sunt așa contoare la care nu sunt date pentru perioada dată prin apăsarea dublă pe contor se va deschide următoarea fereastră:

| U | timele da  | ate     |            |       |        |            |          |           |         |              |             |            |           |            | ×        |
|---|------------|---------|------------|-------|--------|------------|----------|-----------|---------|--------------|-------------|------------|-----------|------------|----------|
|   | Radiomodul | Contor  | Data       | Nume  | Etajul | Evenimente | Scurgere | Indicații | Zilnică | Evenimente_D | Versiune so | Coeficient | Concentra | Evenimente | _Concent |
| 1 | 8590       | 4964282 | 2016-06-01 | unkno | 0      | 0x0        | 0        | 114.4430  | 0.0000  | 0            | 9           | 100        | 10149     | 1          |          |

Apăsînd de două ori pe această fereastră se va deschide graficul lunar cu ultimile date de pe acest contor.

# 7. Funcții la nivel de obiect

Prin click-ul drept al butonului de pe soricel pe unul din obiecte noi putem selecta din punctele următoare:

- 1. Datele după obiect;
- 2. Evenimentele obiectului;
- 3. Obiect pe hartă;
- 4. Copacul contoarelor;
- 5. Raport;
- 6. Vizualizați câmpurile.

|   |   | Obiectul S         |   | Obiectul Scurgere Eveniment Date |   |        |   |   | Tota | I                             | Transmi | se       | Lor | ıg.  | Concentrate |              |
|---|---|--------------------|---|----------------------------------|---|--------|---|---|------|-------------------------------|---------|----------|-----|------|-------------|--------------|
|   |   |                    | x |                                  | x |        | х |   | x    |                               | х       |          | x   |      | х           |              |
| 1 | + | Object_Dimitriu_20 |   | 0                                |   | 0x0010 |   | 3 |      | 12                            |         | 12       |     | 28   | 86          | 1            |
| 2 | + | Object_Dimitriu_3  |   | 71                               |   | 0x0000 |   | 2 |      |                               | Da      | atele du | upá | ă ol | bie         | ect          |
| 3 | + | Object_Dimitriu_5  |   | 0                                |   | 0x0000 |   | 3 |      |                               | _       |          |     |      | - 1-        | the standard |
|   |   |                    |   |                                  |   |        |   |   |      | Obiectul pe hartă             |         |          | i   |      |             |              |
|   |   |                    |   |                                  |   |        |   |   |      | Copacul contoarelor<br>Raport |         |          |     |      |             |              |
|   |   |                    |   |                                  |   |        |   |   |      | Vizualizați câmpurile         |         |          |     |      |             |              |

În continuare vom descrie fiecare din puncte.

# 7.1 Datele după obiect (nod)

Datele sunt disponibile nu numai de la contoare, dar și pe obiecte. Pentru aceasta trebuie de ales obiectul și opțiunea «*Datele după obiect*». Acest lucru este util, cînd obiectul conține contoare balans sau este nevoie de informația sumară a consumului pe obiect. Se poate controla dezechilibru și identificarea perderilor pe obiect. Datele despre toate contoarele obiectelor sunt afișate întrun singur grafic.

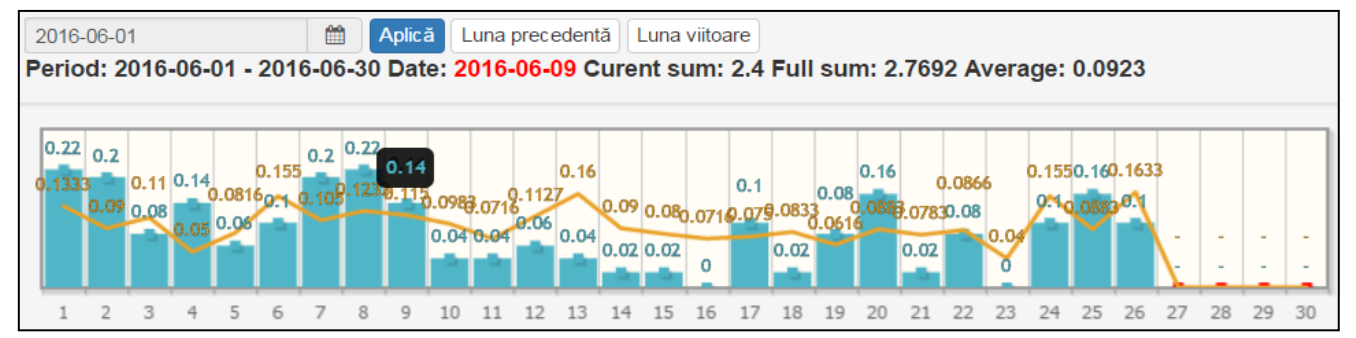

Dacă faceți click pe una din zile, vom primi datele consumului total pe ore de la toate contoarele obiectului.

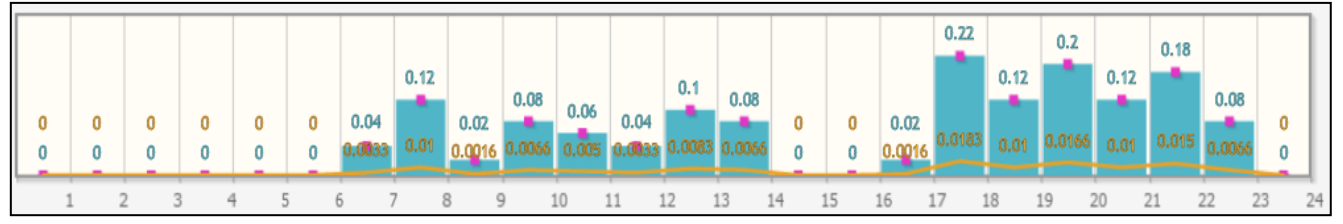

## 7.2 Evenimentele obiectului

Aici putem vizualiza toate evenimentele care au avut loc cu contoarele obiectelor. În distribuția rețelelor modulelor radio (contoare) sunt transmise următoarele evenimente: reprogramarea sau accesul la datele de utilizator, detectarea defecțiunilor, scurt circuitul sensorului, cîmp magnetic extern, avertizare a tensiunii joase la bateriei, instabilitate în rețeaua de date, lipsa de date, eroare de hardware.

Structura sistemului de evidență BALANS permite:

- afişarea evenimentelor la nivelul obiectelor;
- selectarea (filtrarea) evenimentelor interesate;
- folosirea pentru fiecare eveniment cu culoare sa;
- evaluarea prezenței evenimentelor pentru perioada selectată;
- afișarea pe grafic structura evenimentelor obiectului în format:
  - evenimente selectate înălțimea culorii este proporțională cu numărul de evenimente;
  - folosirea pentru fiecare eveniment culoarea sa;
  - distribuirea evenimentelor pe zilele lunii;
- distribuirea evenimentelor selectate pe e-mail (sau SMS) la telefon responsabil pentru menținerea obiectului (în lucrare).

Aceasta permite ușor de a analiza situația la distribuirea rețelelor, iar structura ierarhică a evenimentelor face analiza să fie comodă de folosit.

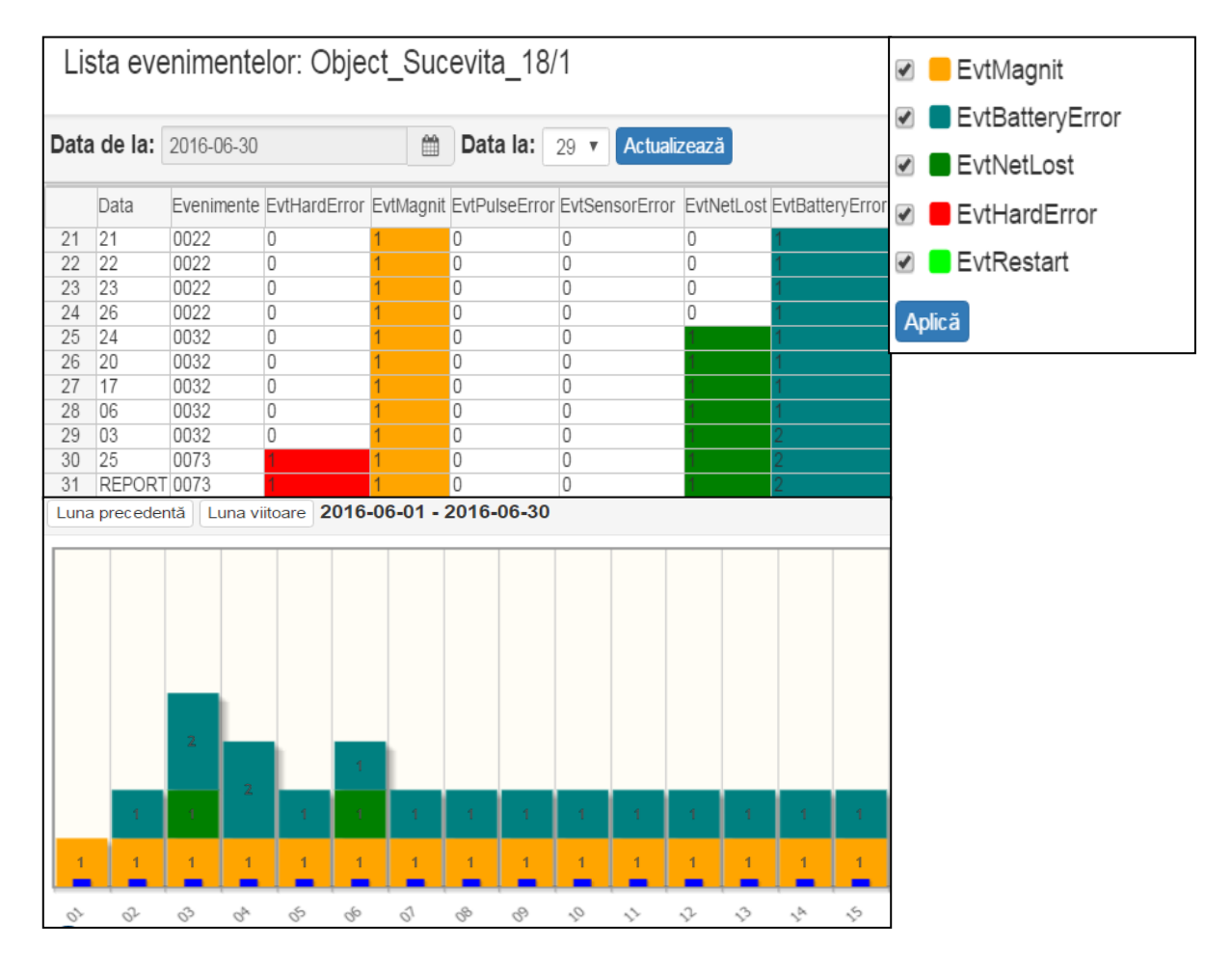

## 7.2.1 Evenimentele după noduri

Pentru analiza situației după străzi, cartiere, orașe și țări, trebuie să selectați în meniul *«object/node»* selectați *«node»*. În plus, este posibil să se afișeze pe diagramă numai acele accidente care vă interesează. În acest exemplu în meniu este selectat regimul *«node»*, e selectat nodul *«Fil\_Botanica»* și *«Evenimentele obiectului»*.

În fereastra apărută alegem evenimentele pe care ne interesează:

- «EvtMagnit» impactul magnetic sau scurt circuit sensorului magnetic;
- *«EvtPulseError»* ruperea sensorului;
- *«EvtBatteryError»* descărcarea bateriei.

În tabel sunt afișate toate accidentele după zilele lunii, pe grafic – numai selectate. Din aceste date, putem estima situația actuală, de ce echipamente aveți nevoie, precum și rezultatele activității.

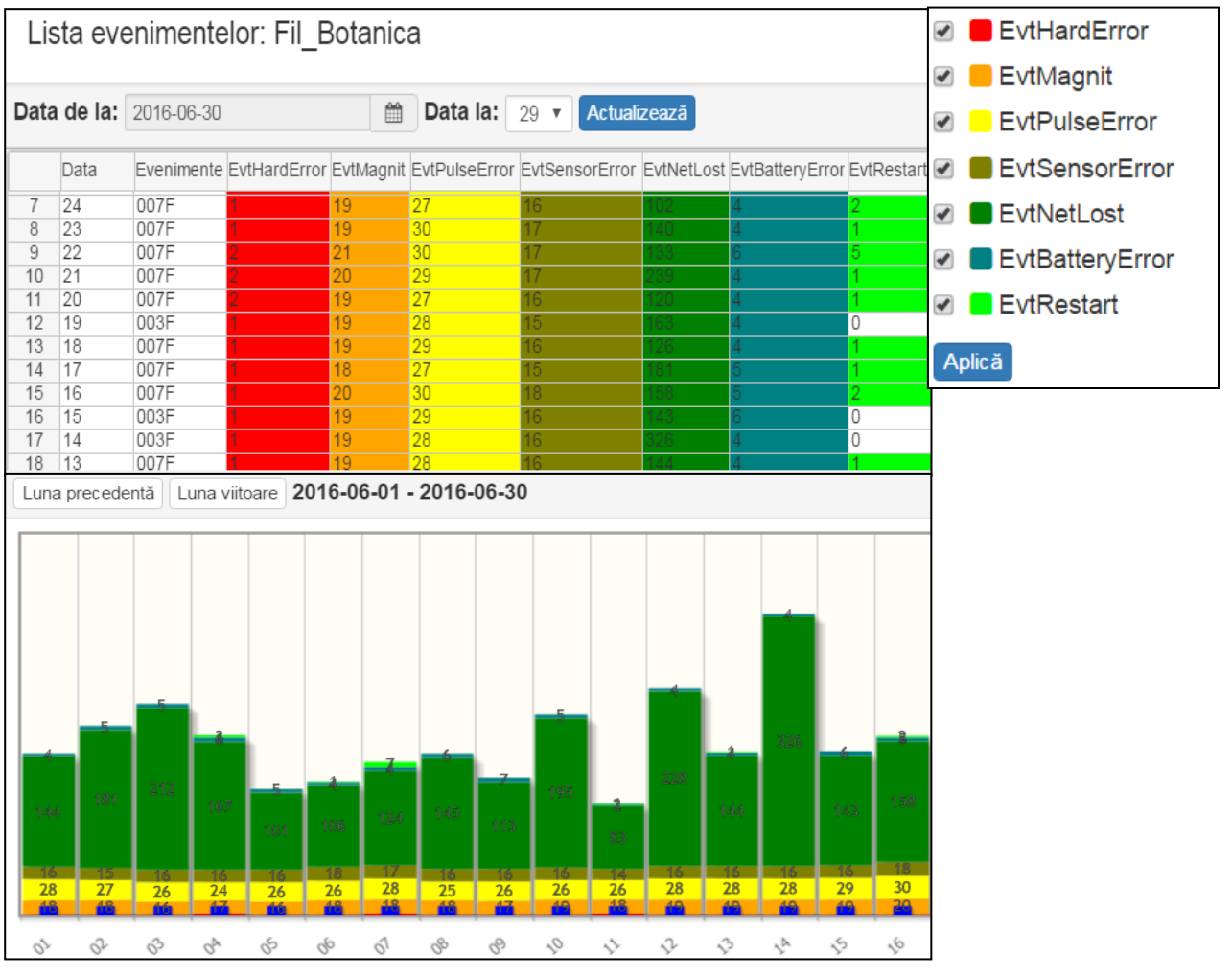

## 7.3 Obiect pe hartă

Selectînd «Obiect pe hartă» putem vedea locația pe hartă.

Funcția este utilă în cazul în care operatorul trebuie să știe exact unde este acest loc pe hartă la care se uită în tabelul de obiect.

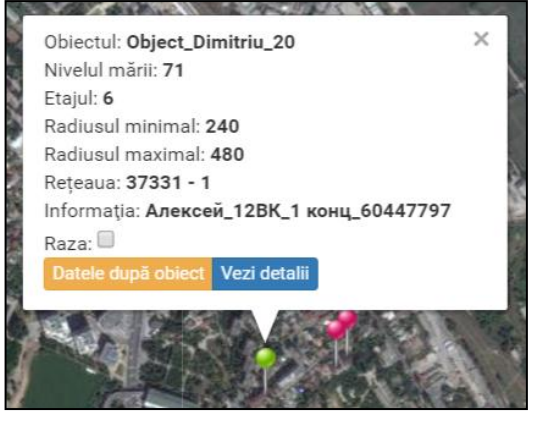

# 7.4 Copacul contoarelor

Această funcție a fost descrisă mai sus. Ea lucrează similar funcției «*Copacul contoarelor*» din tabela cu contoare.

## 7.5 Raport (exporturi de date prin punctele de evidență)

Funcția ne oferă posebilitatea de a genera un raport în formatul în care avem nevoie. Pentru exportarea datelor după punctele de evidență, făcînd click pe butonul din dreapta al mouse-ului, în fereastra care apare, selectați raport. Putem alege de pe care dată la care data să generăm raportul și cîte fișiere avem nevoie.

Pentru a asigura o compatibilitate maximă cu alte programe la alegere se propune 3 formate de date diferite, pentru a salva fișierele:

- 1. Excel;
- 2. Csv;
- 3. Dbf.

| Data de la: 2016-06-01 | Data la: 2016-06-30                   |
|------------------------|---------------------------------------|
| Tipul exportului       | Configurare                           |
| Excel                  | <ul><li>Un fișier</li></ul>           |
| Csv                    | <ul> <li>Mai multe fişiere</li> </ul> |
| Dbf                    |                                       |

Selectînd oricare din formatul raportului și apăsînd pe «Generarea raportului» ne este propus care date să fie incluse în raport.

| Informația conte                | orului       |              | ×            |
|---------------------------------|--------------|--------------|--------------|
| <ul> <li>Bifeaza tot</li> </ul> |              |              |              |
| 🗹 path                          | 🗹 objec_name | 🗹 date       | 🗹 hour       |
| ✓ slave_id                      | 🖉 count_id   | offseunt_0   | offseunt_1   |
| 🗹 k                             | 🗹 idnp       | 🗹 name       | ✓ perso_id_0 |
| ✓ perso_id_1                    | mail_index   | floor        | 🗹 ap         |
| ✓ report_0                      | min_date     | 🗹 max_date   | 🗹 24h        |
| ✓ countlue_0                    | countlue_1   | recalc_cv    | tempeure_0   |
| tempeure_1                      | hevents      | maste_slot   | slave_slot   |
| 🗹 senso_data                    | senso_flag   | leak_flags   | ✓ soft_ver   |
| ✓ flag_other                    | flag_relay   | flag_event   | Iag_sum      |
| 🗹 relaystall                    | flag_chms    | ✓ hour_lag_0 | resource     |
| 🗹 port                          | port_old     | date_slave   | date_ttery   |
| ✓ date_count                    | 🗹 info_slave | 🗹 count_info | 🗹 js         |
|                                 |              |              | Generează    |

Raportul este disponibil nu numai la nivelul obiectelor dar de asemenea, la nivel de raion, oraș și țară. Pentru aceasta trebuie să selectăm obiectul sau raionul sau țara și obțiunea «*Raport*». Acest lucru este util atunci cînd aveți o mulțime de obiecte.

# 7.6 Vizualizați câmpurile

În funcția «Vizualizați câmurile» noi putem activa/dezactiva următorii parametri:

| Vizualizați câmpurile |              |             |               |  |  |  |  |  |  |
|-----------------------|--------------|-------------|---------------|--|--|--|--|--|--|
| Bifeaza tot           |              |             |               |  |  |  |  |  |  |
| Cheia obiectului      | Obiectul     | Cale        | Strada        |  |  |  |  |  |  |
| Numărul străzii       | Scurgere     | Evenimente  | Balanţa       |  |  |  |  |  |  |
| ✓ Date                | Total        | Transmise   | Lat.          |  |  |  |  |  |  |
| ✓Long.                | ■Reţea_дщпшс | Rețea_time  | Nivelul mării |  |  |  |  |  |  |
| Etajul                | 🗆 Informația | Raza minimă | 🗖 Raza maximă |  |  |  |  |  |  |
| Concentratore         | <b></b> ∕ js |             |               |  |  |  |  |  |  |
|                       |              |             | Salvaţi       |  |  |  |  |  |  |

| Câmpuri           | Descriere                                                                                          |
|-------------------|----------------------------------------------------------------------------------------------------|
| Cheia obiectului  | Cheia tehnologică în baza de date                                                                  |
| Obiectul          | Numele obiectului                                                                                  |
| Cale              | Calea completă a obiectului în arborele de obiecte (țara, oraș, raion)                             |
| Strada            | Numele străzii                                                                                     |
| Numărul străzii   | Numărul casei obiectului dat                                                                       |
| Scurgere          | Suma totală a punctelor de evideță cu scurgere pe obiect                                           |
| Evenimente        | Evenimentele concentratorului                                                                      |
| Balanța           | (în lucru)                                                                                         |
| Date              | Datele: 0-în proiectare, 1- <mark>lipsesc</mark> , 2- <mark>nepline</mark> , 3- <mark>pline</mark> |
| Total             | În total module radio instalate la obiect (nod)                                                    |
| Transmise         | Date transmise pe obiect (nodului)                                                                 |
| Lat.              | Latitudenea obiectului                                                                             |
| Long.             | Longitudenea obiectului                                                                            |
| Rețea             | Subrețeaua logică                                                                                  |
| <i>Rețea_time</i> | Subrețea temporară                                                                                 |
| Nivelul mării     | Nivelul mării, în metri                                                                            |
| Etajul            | Numărul de etaje a obiectului                                                                      |
| Informația        | Este introdusă de către operator ca notă                                                           |
| Raza minimă       | Raza minimă de acoperire                                                                           |
| Raza maximă       | Raza maximă de acoperire                                                                           |
| Concentratore     | Numărul de concentratore care deservesc un obiect                                                  |
| js                | Persoană juridică sau fizică                                                                       |

# 8. Meniul instrumente

În «*meniul instrumente*» se poate de ales dintre următoarele operații:

- 1. Caută;
- 2. Evenimente concentrator;
- 3. Inportul datelor;
- 4. Salvează configurarea ferestrei.

# 🔳 Instrumente -

Caută

Evenimente concentrator

Importul datelor

Salvează configurarea ferestrei

În continuare vom descrie fiecare element.

## 8.1 Caută

Funcția «*Caută*» - vă permite să găsiți rapid un modul radio sau un contor în baza de date pe baza numărului de serie.

| Caută             |              |       |
|-------------------|--------------|-------|
| Id-ul contorului: | Radiomodul 🔻 | Caută |
|                   | Radiomodul   |       |
|                   | Contor       |       |

Exemplu: Dacă introducem în rîndul «*Caută*» numărul de serie a radiomodulului veți obține informații cu privire la acest radiomodul în formă de tabelă. În cazul în care faceți click dublu pe fereastra care a apărut, atunci vom ajunge în obiect, în tabelul în care se află radiomodulul.

| Ca    | aută                      |                                    |                                                           |                      |
|-------|---------------------------|------------------------------------|-----------------------------------------------------------|----------------------|
| ld-ul | contorului:               | 1111                               | Radiomodul <b>v</b> Caută                                 |                      |
| 1     | Cale<br>All , Moldova , C | Chishinau , Fil_Centru , sector_ce | ntru , Mitrop. Dosoftei str. , Object_Mitrop.Dosoftei_126 | Radio Port<br>1111 2 |

## 8.2 Evenimente concentrator

În tabelul «*Evenimente concentrator*» sunt arătate toate concentratorele care au eșit la server. Putem vedea următoarele informații:

- cheia tehnologică în baza de date;
- numărul de serie al concentratorului;
- numărul de telefon al concentratorului;
- data instalării;
- timpul adăugării concentratorului în baza de date;
- data adăugării concentratorului în baza de date;
- Flag de așteptare a apelului;
- data ultimilor date obținute;
- evenimente în format zecimal (nu se folosește);
- evenimente în format binar;
- versiune de software;

| E٧ | Evenimente concentrator |              |           |                |              |          |            |               |                 |                 |            |
|----|-------------------------|--------------|-----------|----------------|--------------|----------|------------|---------------|-----------------|-----------------|------------|
|    |                         |              |           |                |              |          |            |               |                 | 1               |            |
|    | Key master              | Concentrator | Telefon   | Versiune soft. | Date install | Time add | Date add   | Flg wait call | Last recv. date | (10) evenimente | Evenimente |
| 1  | 296                     | 10253        | 079201443 | 0              | 2000-01-01   | 11:12:21 | 2013-01-30 | 1             | 2016-06-27      | 0               | 0000       |
| 2  | 585                     | 10492        | 079201443 | 0              | 2000-01-01   | 14:23:11 | 2016-06-16 | 0             | 2016-06-27      | 608             | 0060       |
| 3  | 16                      | 60           | 079201710 | 7              | 2000-01-01   | 18:11:31 | 2010-11-02 | 0             | 2016-06-27      | 512             | 0200       |
| 4  | 17                      | 57           | 079201721 | 7              | 2000-01-01   | 18:11:31 | 2010-11-02 | 1             | 2016-06-27      | 513             | 0201       |
| 5  | 23                      | 55           | 079201738 | 7              | 2000-01-01   | 18:11:31 | 2010-11-02 | 0             | 2016-06-27      | 1               | 0001       |
| 6  | 583                     | 10491        | 079201443 | 0              | 2000-01-01   | 14:12:02 | 2016-06-16 | 0             | 2016-06-27      | 608             | 0060       |
| 7  | 33                      | 66           | 079201713 | 0              | 2000-01-01   | 18:11:31 | 2010-11-02 | 0             | 2016-06-27      | 1               | 0001       |
| 8  | 34                      | 67           | 079201728 | 0              | 2000-01-01   | 18:11:31 | 2010-11-02 | 0             | 2016-06-27      | 7               | 0001       |

Dublu-click pe concentratorul care avem nevoie, va deschide un grafic care arată evenimentele pentru luna curentă. Este posebilitatea de paginare pe luni.

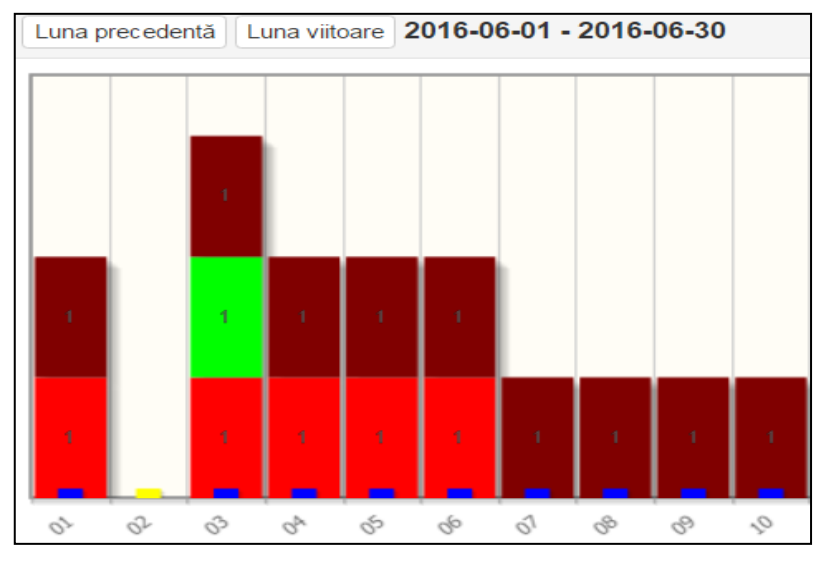

## 8.3 Importul datelor de consum

În cazul necesității de colectare a datelor de la radiomodul, care funcționează fără instalarea staționară pe obiectul concentratorului, poate fi folosite într-un mod special a concentratorului portabil («colectarea manuală»). Așa concentrator se conectează la laptop prin USB. Pe calculator datele sunt încărcate cu ajutorul programei MyDemo.

În mod similar, putem obține date (folosind MyDemo) în cazul semnalului rău/temporar dispărut a GSM/GPRS sau atunci cînd nu există nici o sursă de alimentare de urgență în contorul staționar. Pachetele primite sunt stocate în fișier cu extensia «\*.da1», care pot fi apoi importate în baza de date a serverului prin intermediul programei PV.

În fereastra care apare, selectați «deschide directoriul» și navigați în directoriul în care este stocat fișierul cu extensia \*.da1, selectațil și apăsați butonul OK, atunci programul va importa datele pe server.

#### 8.4 Salvează configurarea ferestrei

În punctul «*Salvează configurarea ferestrei*» se vor salva schimbările efectuate. Cu alte cuvinte coloanelor sau liniilor în ferestrele de lucru cum ne este mai comod, putem salva schimbările pe care le-am efectuat. De asemena se salvează datele alese la vizualizare.

## 9. Alte obțiuni

Meniul conține de asemenea alegerea limbii pentru program, comutarea între *«Harta contoarelor»* și *«Obiecte».* 

| <b>^</b> | Harta contoarelor | Obiecte |  |
|----------|-------------------|---------|--|
|          |                   |         |  |
|          |                   |         |  |
|          |                   |         |  |

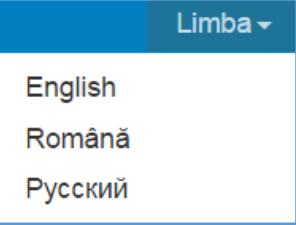

Încă un meniu unde se află alegerea timpului pentru vizualizarea datelor obiectelor și contoarelor, precum și alți parametri, sunt descriși mai jos.

Aceștea includ în sine următoarele funcții și valori:

1. Data de la: 2. Data la; 3. object; 4. GhEWH; Data de la: 2016-06-27 m Data la: 7 . object 🔻 GhEWH 5. arhive; 6. Evenimente; 7. simple; Actualizează archive • Evenimente bind-yes 🔻 P+J simple 30 v 8. bind\_yes; 9. Perioada; 10. P+J; 11. Actualizează.

#### 9.1 «Data de la» care se analizează datele

Este destinată pentru a alege de pe ce dată putem vizualiza datele ce ne interesează.

| 2016 | <b>**</b> |    |       |    |    |    |
|------|-----------|----|-------|----|----|----|
| «    |           | »  |       |    |    |    |
| Lu   | Ма        | Mi | Jo    | Vi | Sâ | Du |
| 30   | 31        | 1  | 2     | 3  | 4  | 5  |
| 6    | 7         | 8  | 9     | 10 | 11 | 12 |
| 13   | 14        | 15 | 16    | 17 | 18 | 19 |
| 20   | 21        | 22 | 23    | 24 | 25 | 26 |
| 27   | 28        | 29 | 30    | 1  | 2  | 3  |
| 4    | 5         | 6  | 7     | 8  | 9  | 10 |
|      |           |    | Astăz | si |    |    |

#### 9.2 «Data la» - analiza aprofundată a datelor arhivate

Este destinată pentru a alege profunzimea analizei, adică pentru cît de multe zile avem nevoie pentru a analiza datele.

## 9.3 Object/Node

Este destinată pentru a alege între *«object» și «node»*. Alegînd punctul *«object» (obiecte),* programul va afișa datele pentru obiecte, dacă alegeți *«node» (nod)* programul va afișa datele pentru noduri.

Selectînd Moldova, iar în meniul apărut în locul funcției standart *«object»* selectați funcția *«node»*, în locul listei obectelor veți vedea lista orașelor din Moldova..

Pentru fiecare oraș va fi rezumat:

- Scurgere;
- Evenimente;
- Stare de activitate;
- Cantitatea de radiomodule instalate;
- Cantitatea de radiomodule active;
- Numărul de concentratore.

Există, de asemenea, informații în câmpurile suplimentare, dacă le dezvălui.

|   |   | Obiectul  |   | Scurge | re | Evenimen | te | Date |   | Total |    | Transmi | se | Concentrato | re |
|---|---|-----------|---|--------|----|----------|----|------|---|-------|----|---------|----|-------------|----|
|   |   |           | х |        | х  |          | х  |      | х |       | х  |         | x  |             | x  |
| 1 | + | Balti     |   | 0      |    | 0x0000   |    | 0    |   | 0     |    | 0       |    | 0           |    |
| 2 | + | Cahul     |   | 450    |    | 0x0000   |    | 3    |   | 105   |    | 105     |    | 3           |    |
| 3 | + | Chishinau |   | 49737  |    | 0x41FF   |    | 2    |   | 267   | 70 | 23372   |    | 519         |    |
| 4 | + | Hincesti  |   | 0      |    | 0x0000   |    | 0    |   | 0     |    | 0       |    | 0           |    |
| 5 | + | laloveni  |   | 30     |    | 0x0010   |    | 2    |   | 84    |    | 75      |    | 13          |    |
| 6 | + | Orhei     |   | 0      |    | 0x0000   |    | 3    |   | 2     |    | 2       |    | 2           |    |
| 7 | + | Soroca    |   | 0      |    | 0x0000   |    | 0    |   | 0     |    | 0       |    | 0           |    |
| 8 | + | Ungheni   |   | 0      |    | 0x0000   |    | 3    |   | 1     |    | 1       |    | 1           |    |

Dacă ați alege, de exemplu, orașul Chișinău – cu ajutorul butonului dreapt deschideți un meniu în care puteți:

- Să vizualizați datele după obiect;
- Să vizualizați evenimentele obiectului;
- Să generați raport;
- Să vizualizați și să schimbați câmpurile de vizualizare pe ecran.

Trebuie să ținem cont, că toată informația este afișată numai în cadrul dreptului de acces a operatorului. De aceea în cazul în care operatorul este responsabil de raionul Botanica, atunci prin alegeria nodului Chișinău, datele vor fi accesibile doar pentru raionul Botanica.

|   |   | Obiectul  | Scurgere Evenimente |        | Date | Total              | Transmise             | Concentratore |  |  |  |
|---|---|-----------|---------------------|--------|------|--------------------|-----------------------|---------------|--|--|--|
|   |   | x         | x                   | x      | x    | x                  | x                     | x             |  |  |  |
| 1 | + | Balti     | 0                   | 0x0000 | 0    | -                  |                       |               |  |  |  |
| 2 | + | Cahul     | 450                 | 0x0000 | 3    | Datele după obiect |                       |               |  |  |  |
| 3 | + | Chishinau | 49737               | 0x41FF | 2    | Ev                 | Evenimentele objectul |               |  |  |  |
| 4 | + | Hincesti  | 0                   | 0x0000 | 0    |                    |                       |               |  |  |  |
| 5 | + | laloveni  | 30                  | 0x0010 | 2    |                    |                       |               |  |  |  |
| 6 | + | Orhei     | 0                   | 0x0000 | 3    | Raport             |                       |               |  |  |  |
| 7 | + | Soroca    | 0                   | 0x0000 | 0    |                    |                       |               |  |  |  |
| 8 | + | Ungheni   | 0                   | 0x0000 | 3    |                    |                       |               |  |  |  |
|   | - | •         |                     | *      |      |                    | zualizați c           | ampurile      |  |  |  |

## **9.4 «GhEWH» – filtrul resurselor energetice**

Aici putem să alegem «*Gaz*», «*heat\_0*», «*Electricity*», «*Water*», «*GW*», «*Heat\_1*», «*hH*», «*GhEWH*» sau «*all*». În acest meniu sunt tipurile de date care putem să le analizăm. Putem selecta următoarele tipuri de date:

- *«Gas» («gaz»)* selectînd tipul de date *«gaz»* putem vedea în tabelă, doar datele de pe obiectele și contoarele pentru gaze.
- *«Heat\_0»* selectînd tipul de date *«Heat\_0»* putem vedea în tabelă, doar datele de pe obiectele și contoarele pentru căldură.
- *«Electricity»* selectînd tipul de date *«electricitate»* putem vedea în tabelă, doar datele de pe obiectele și contoarele pentru electricitate.
- *«Water»* selectînd tipul de date *«apă»* putem vedea în tabelă, doar datele de pe obiectele și contoarele pentru apă.
- «GW» selectînd tipul de date «GW» (gaz apă) putem vedea în tabelă, doar datele de pe obiectele și contoarele pentru «GW» («gaz» + «apă»).

- «Heat\_1» selectînd tipul de date «heat\_1» (căldură), putem vedea în tabelă, datele de pe obiectele cu contoare standard, cu ieșire de impuls pentru căldură.
- «hH» selectînd tipul de date «hH» (heat\_0 heat\_1) putem vedea în tabelă datele privind căldura atît de pe dispozitivele DJV-COM cît și pentru obiecte cu contoare standard ce au ieșire de impuls pentru energia termică.
- «GhEWH» selectînd tipul de date «GhEWH» (gas, heat\_0, electricity, water, heat\_1) putem vedea în tabelă datele privind gaz, căldură, electricitate, apă.
- «All» selectînd tipul de date «all» (toate tipurile) putem vedea toate tipurile de date.

## **9.5 Arhive/Current**

Este destinat pentru selectarea «*arhive*» sau «current». Selectînd «*archive*» (arhivă) programa va afişa datele transmise automat de radiomodule. Selectînd «current» (curent), se vor afişa datele ce au fost colectate în regim «colectare manuală a datelor» sau solicitate prin comanda «get data».

# 9.6 Evenimente (filtru evenimentelor)

În acest meniu avem posibilitatea să alegem evenimentele ce dorim să le vizualizăm, dar fiți atenți, atunci cînd selectați evenimentele din meniu *«Evenimente»*, acesta se colorează în roșu ce înseamnă, că în tabele vor fi afișate numai apartamente cu evenimentele selectate, de exemplu, dacă selectați obiectul «Burebista 40/2», din 160 apartamente este afișat doar un apartament, unde au loc evenimente selectate (erori).

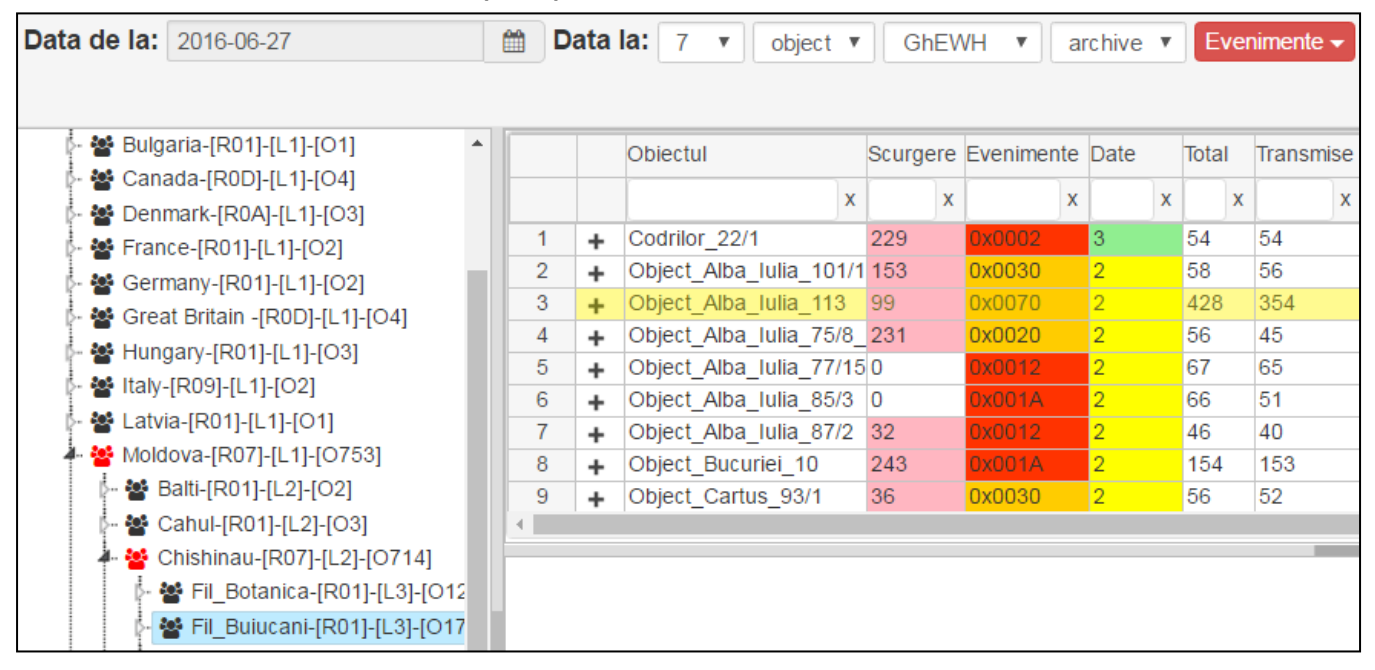

De asemenea și la trecerea pe hartă vor apărea numai obiectele unde au avut loc aceste evenimente. Acest lucru este util în formularea și optimizarea căii de deservire sistemei de evidență BALANS.

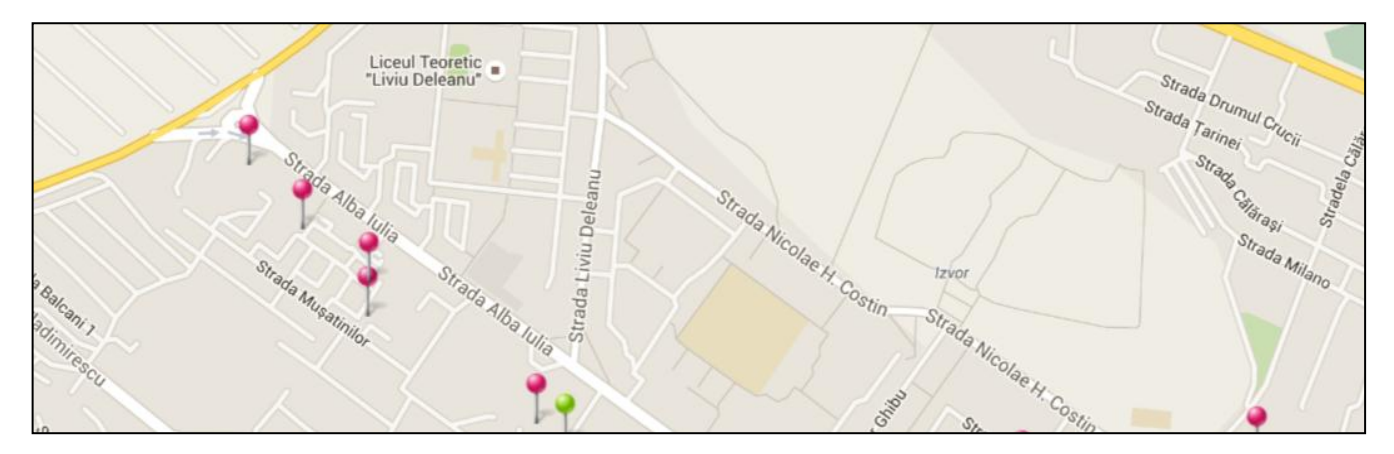

Cînd ați terminat lucru cu filtrul de erori, nu uitați să intrați în meniul «*Evenimente*» și să dezactivați evenimentele selectate astfel ca butonul «*Evenimente*» să nu mai fie roșu. În caz contrar nu veți vedea o listă completă a obiectelor și apartamentelor.

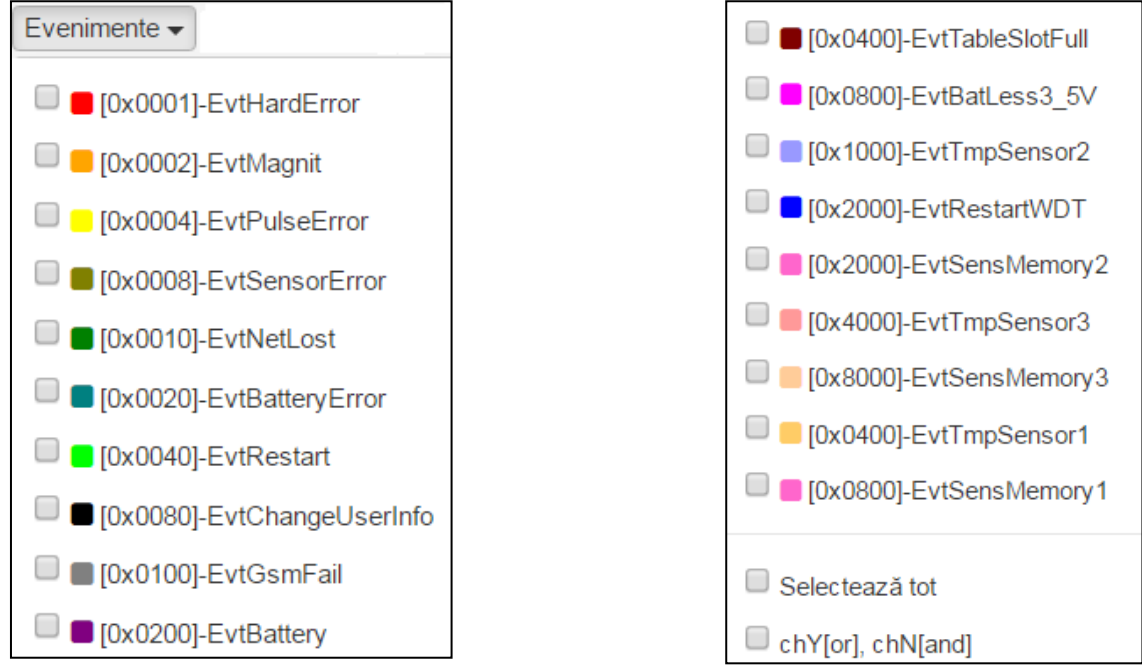

Punctul *«Selectează tot»* - permite marcarea/anularea tuturor evenimentelor, iar bifa în cîmpul *«chY[or], chN[and]»* - permite arătarea tuturor obiectelor, în care sunt cel puțin una din evenimentele bifate, în lipsa ei sunt vizualizate doar obiectele în care sunt toate evenimentele alese.

Pentru generarea raportului pe evenimente, în meniul *«Evenimente»* marcăm ceea ce ne interesiază, ca exemplu de mai sus selectăm nodul *«Fil\_Botanica»* și mai departe în meniul obiectelor de ales *«Raport»*. Astfel se va genera un raport, care va include în sine numai apartamente unde sunt evenimentele selectate.

|    |   | Obiectul                | Scurge | re | Evenimente | e ( | Date |   | Total                   | Transmis | se  | Long. | Concentrate |
|----|---|-------------------------|--------|----|------------|-----|------|---|-------------------------|----------|-----|-------|-------------|
|    |   | x                       |        | х  | X          | (   |      | x | x                       |          | х   | x     |             |
| 1  | + | Firma_Rozioservin_Dacia | 0      |    | 0x0004     |     | 3    |   |                         |          |     |       |             |
| 2  | + | Firma_Tudor_Striska_30  | 0      |    | 0x0004     |     | 3    |   | Datele după obiect      |          |     |       | ect         |
| 3  | + | Object_Burebista_40/2   | 0      |    | 0x0014     | 1   | 2    |   | Evenimentele objectului |          |     |       | piectului   |
| 4  | + | Object_Cuza-Voda bd_1   | 605    |    | 0x0016     |     | 2    |   | Evenimentele oblectula  |          |     |       | lootalai    |
| 5  | + | Object_Cuza_Voda_13/5   | 158    |    | 0x0014     |     | 2    |   | Obiectul pe hartă       |          |     | ă     |             |
| 6  | + | Object_Cuza_Voda_8/2    | 1431   |    | 0x0014     |     | 2    |   |                         |          |     |       |             |
| 7  | + | Object_Dacia_49/14      | 463    |    | 0x005E     |     | 2    |   |                         |          |     |       |             |
| 8  | + | Object_Grenoble_259     | 670    |    | 0x0004     |     | 2    |   |                         | opaculo  | :01 | ntoar | elor        |
| 9  | + | Object_Independentii_1/ | 410    |    | 0x0054     |     | 2    |   | Raport                  |          |     |       |             |
| 10 | + | Object_Ion_Voda_Viteaz  | 0      |    | 0x0004     |     | 2    |   |                         |          |     |       |             |
| 11 | + | Object_Muncesti_300/2   | 0      |    | 0x0014     |     | 2    |   |                         |          |     |       |             |
| 12 | + | Object_Prigoreni_10     | 184    |    | 0x0014     |     | 2    |   | Vi                      | zualizaț | i c | âmp   | urile       |

# 9.7 Simple

Putem să alegem dintre «simple» și «balance». Acest meniu este pentru grupurile balans.

# 9.8 All

Putem să alegem dintre *«bind\_yes»*, *«bind\_no»* și *«all»*.

- *«bind\_yes»* afişează obiectele legate de hartă;
- «bind\_no» afişează obiectele ce nu sunt legate de hartă;
- *«all»* afişează toate obiectele;

## 9.9 «30» - pragul fiabilității evenimentelor «scurgere»

Valoarea implicită este 30. Aceste cifre reprezintă nivelul de scurgere, dacă sunt mai sus decît 30 în aplicație scurgerea va fi marcată cu roșu și afișată la nivel de obiect, stradă, oraș. Pragul recomandat este 30 de puncte. Pragul 10 – va afișa informații la nivelul obiectelor de asemenea și scurgerilor mici, de la pragul 50 și mai sus – numai de scurgeri mari.

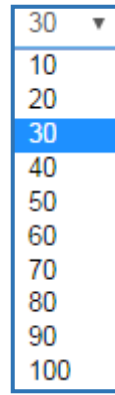

## 9.10 «P+J» - filtru persoanelor juridice/fizice

În acest meniu, putem alege între o *«persoană juridică», «persoană fizică»,* sau ambele.

# 9.11 Actualizează

Modificînd oricare funcție din meniu, pentru intrarea sa în vigoare, trebuie să apăsați pe «Actualizează».

## 10. Posebilitățile administratorului

Aici sunt descrise obțiunile pe care le are numai administratorul:

- editarea obiectului;
- editarea contorului;
- comenzile concentratorului.

## 10.1 Acces complet - harta

Administratorul poate edita oricare obiect. Apăsînd pe «*Editează*» nimerim într-un tabel unde putem să redactăm:

- Numele obiectului;
- Nivelul mării;
- Etajul;
- Logica rețelei;
- Timpul rețelei;
- Informația;

- *Poziția pe hartă (mișcare obiectului).* Modificările pot fi salvate sau anulate.

| Radiusul | minimal: (        | D            |          |  |
|----------|-------------------|--------------|----------|--|
| Radiusul | maximal:          | 0            |          |  |
| Rețeaua  | 0 - 0             |              |          |  |
| nformat  | ia: <b>Вячесл</b> | ав_6040500   | 00       |  |
| Raza: 🗐  |                   |              |          |  |
| Datele d | upā obiect        | Vezi detalii | Editează |  |
|          |                   |              |          |  |
| ST       |                   |              |          |  |

| Obiectul:           | Object_Putintei_Gimnaziu 🔻 | × |
|---------------------|----------------------------|---|
| Nivelul mării:      | 107                        |   |
| Etajul:             | 0                          |   |
| Logica rețelei<br>: | 0                          |   |
| Timpul rețelei<br>: | 0                          |   |
| Informația:         | Вячеслав_60405000          |   |
|                     | Anula Salvați              |   |

## 10.2 Acces complet - contor

Atunci cînd se lucrează cu date referitoare la obiect, prin click-dreapta pe contor, apar următoarele funcții:

|   |   | Evenimente_( | Concentrate                                                                                   | or | Data |   | Ora |   | Rad |  |  |
|---|---|--------------|-----------------------------------------------------------------------------------------------|----|------|---|-----|---|-----|--|--|
|   |   |              |                                                                                               | х  |      | x |     | x |     |  |  |
| 1 | + | 0x0000       | Arată evenimentele<br>Evenimentele contorulu<br>Copacul contoarelor<br>Evenimente concentrato |    |      |   |     |   |     |  |  |
|   |   |              | Adăuga comandă<br>Resetați comanda                                                            |    |      |   |     |   |     |  |  |
|   |   |              | Vizualizați câmpurile                                                                         |    |      |   |     |   |     |  |  |
|   |   |              | Editați                                                                                       |    |      |   |     |   |     |  |  |

Punctele «Arată evenimentele», «Evenimentele contorului», «Copacul contoarelor», «Evenimente concentrator», «Vizualizați cîmpurile» au fost descrise mai sus.

Funcția «Adaugă comandă» are următoarele puncte:

- «Idle»;
- «Get\_data»;
- «Relay\_on»;
- «Relay\_off»;
- «Mslot\_on»;
- «Mslot\_off».

| Arată evenimentele<br>Evenimentele contorului<br>Copacul contoarelor<br>Evenimente concentrator |                                           |
|-------------------------------------------------------------------------------------------------|-------------------------------------------|
| Adăuga comandă<br>Resetați comanda<br>Vizualizați câmpurile                                     | idle<br>get_data<br>relay_on<br>relay_off |
| Editați                                                                                         | mslot_on<br>mslot_off                     |

- «Idle» la transmitearea concentratorului comanda «idle» concentratorul nu va lucra pe radio. Această funcție poate fi activată dacă sunt preconizate lucrări.
- *«Get\_data» -* comanda ne oferă posibilitatea de a solicita date din radiomodul în timp real.
- *«Relay\_on»* comanda de dezactivare a sursei de energie.
- «*Relay\_off*» comanda de activare a sursei de energie.

Notă: Cînd se utilizează releul (supapă), unde nu este prevăzut deconectarea automată, dar numai manuală, comanda de conectare a sursei de energie doar scoate flagul de stare releului deconectat. Pentru a executa aceste comenzi (*«Get\_data»,» Relay\_on», «Relay\_off»*) - în primul rînd faceți o cerere (la gestionarea releului) apoi sunați la numărul de telefon a concentratorului, cererea se duce. Răspunsul poate veni în timp de 3 -7 minute, posibil, va fi necesar de sunat încă odată la concentrator. Garanția transmiterii comenzii este de 95% - 100%. Dacă nu ați primit răspuns în timp de 20 minute, puteți să repetați cererea (comanda) dacă mai este necesar.

- «Mslot\_on» comanda dă permesiune radiomodulului să construiască copacul de date după el (el poate să transmită datele prin el – în mod implicit este activă).
- «Mslot\_off» comanda interzice radiomodulului să construiască copacul de date după el.

Funcția «*Resetați comanda*» permite anularea comenzilor care au fost date anterior, dacă concentratorul nu a ieșit on-line (nu a a fost sunat).

Funcția «*Editați*» este activă în dependența drepturilor de acces a administratorului. Cîmpurile utilizatorului acum pot fi editate nemijlocit prin aplicația web în regimul de protejate a atacurilor virtuale. Pentru a face acest lucru, faceți click dreapta pe apartamentul selectat și din meniul propus, selectați regimul «*Editare*».

În meniu puteți modifica oricare dintre câmpuri:

- Numărul radiomodulului;
- Numărul conturului;
- Datele inițiale a conturului;
- Informații suplimentare;
- Factor de conversie;
- Numărul apartamentului;
- Etajul;
- Numele și prenumele utilizatorului;
- Număr de identificare;
- Date personale (Nr. telefonului);
- Adresa poștei electronice;
- Data instalării conturului;
- Data instalării radiomodulului;
- Ultima dată a schimbării bateriei;
- Tipul conturului (producătorul);
- Disponibilitatea la distanță de deconectat;
- Informatii suplimentare «caiet»;

După aceasta selectați butonul «Salvați».

| Editați      |          |                                    |                 | ×        |
|--------------|----------|------------------------------------|-----------------|----------|
|              |          | Salva                              | ați datele ante | rioare 🗆 |
| Radiomodul:  | 9990     | Tel.:                              | 0               |          |
| Contor:      | 31095598 | Mob.:                              | 0               |          |
| Iniţiale:    | 0.1800   | E-mail:                            |                 |          |
| Suplimentar: | 0.0000   | Data instalării                    | 2000-01-01      |          |
| Recalc:      | 10       | contorului.                        |                 | -        |
| Apartament:  |          | Data instalării<br>Radiomodulului: | 2000-01-01      |          |
| Etajul:      | 0        | Data instalării                    | 2000-01-01      |          |
| Nume:        |          | bateriei:                          |                 |          |
| L down       |          | Count types:                       | BK              | Ŧ        |
| ianp:        |          | Rele instalat:                     | 0               | Ŧ        |
| js:          | physical | •<br>Informatia                    | info slave      |          |
|              |          | radiomodulului:                    |                 | 10       |
|              |          |                                    |                 | Salvați  |